# Einrichtung und Anmeldung

- 1. Wenn die Software Zoom noch nicht auf dem Laptop/PC installiert ist, zunächst die Software Zoom auf dem Laptop/PC installieren. Die Installation findet man unter folgendem Link. https://zoom.us/download
- 2. Klicken Sie auf Download und folgenden Hinweisen, bis die Installation abgeschlossen ist.

| Meetinginformationen - Zoom                            | < 📔 💮 Politische Beteiligung | und Vertre 🗙 😑 Download-Center - Zoom 🛛 🗙 📲 🔮                                                                                                    |                                                                                     |                        |                | -              |                    | $\times$ |
|--------------------------------------------------------|------------------------------|----------------------------------------------------------------------------------------------------|-------------------------------------------------------------------------------------|------------------------|----------------|----------------|--------------------|----------|
| $\leftarrow$ $\rightarrow$ $\circlearrowright$ $\land$ | https://zoom.us/downle       | oad                                                                                                    |                                                                                     |                        | ☆ 0            | ☆ @            | ۲                  |          |
|                                                        |                              |                                                                                                    |                                                                                     | EINE DEMO ANFORDERN    | 1.888.799.5926 | RESSOURCEN -   | SUPPOR             | RT Î     |
|                                                        | N → PLÄNE UND PREISE         | AN VERTRIEB WENDEN                                                                                                    | EIN MEETING PLANEN                                                                  | EINEM MEETING BEITRETE | EN EIN MEETIN  | IG VERANSTALTE | м - 🧕              | 2        |
|                                                        |                              | Download-Center                                                                                                    | Download für                                                                        | IT-Administrator 👻     |                |                |                    |          |
|                                                        |                              | Zoom-Client für Meetings<br>Der Webbrowser-Client wird automatisch herunterg<br>Meeting eröffnen oder an einem solchen teilnehmer<br>Download bereit.<br>Download Version 5.4.1 (5869 | eladen, wenn Sie Ihr erstes Zoom-<br>, und steht hier auch zum manuellen<br>3.1027) |                        |                |                |                    |          |
|                                                        |                              | Zoom Plugin für Microsoft C<br>Das Zoom-Plugin für Outlook richtet eine Schaltfläc<br>Outlook ein, über die Sie mit einem Klick ein Meetin                                            | Dutlook<br>ne in der Symbolleiste von Microsoft<br>geröffnen oder planen können.    | ungpdf                 |                |                | 0                  |          |
| Datei öffnen                                           | Datei öffnen                 | Datei öffnen                                                                                                    | en Datei öffnen                                                                     |                        |                | Alle           | anzeigen           | ×        |
| 📹 🖽 💷 🗳 📜                                              | I 🚇 💽 🚭                      | 📧 📸 🚾 🥱 🖃                                                                                                    |                                                                                     |                        | ~ 🛥 🖷          | ⊲») 😻 DEU 0    | 13:49<br>5.11.2020 | -        |

# 3. Öffnen Sie die Software auf dem Laptop/PC.

| Jan Barris                  | Unsetvansberjeit.<br>Biliti  | Unsontien Neuer Ordner | Ner.                                   |         | All the | -                                      |       |
|-----------------------------|------------------------------|------------------------|----------------------------------------|---------|---------|----------------------------------------|-------|
| EPICLIMIATY Sector          |                              |                        |                                        |         |         | a - 3                                  | 2     |
| Filikive                    | a)<br>Dioptiox               | a line                 |                                        |         |         |                                        |       |
| Accelor Reactor DC          | Arison<br>Viciaeo Comovariar | paluturat              |                                        |         |         |                                        |       |
| Gragen<br>NaturallySpeaking |                              |                        |                                        | -       | TO SO   |                                        |       |
| -ytic memorylayar           |                              | 4                      |                                        | And     | 201     |                                        |       |
| Wildowsoft Edge             |                              |                        |                                        | ES.     |         | 7                                      |       |
|                             | Microsoft Learnes            | Joom 4                 |                                        | March 1 |         | Papierkorb                             |       |
|                             |                              |                        | ······································ |         |         | <ul> <li>~ (=) 속 (+)) 분 DEU</li> </ul> | 13:54 |

4. melden Sie sich mit der E-Mail-Adresse und dem Passwort an.

| , De .<br>Mesur          | Unsatzungsbargeit.          | Unsomer Never Oronar |                    | () Kein Diktat verfügbar       | California -                                          |    |
|--------------------------|-----------------------------|----------------------|--------------------|--------------------------------|-------------------------------------------------------|----|
| HPCLMH77Seau             |                             |                      |                    | - m                            |                                                       |    |
| FilDrive                 | Droption                    |                      | Coom-Cloudmeetings | - 0 ×                          |                                                       |    |
| Adereibas Reactar DC     | Prisso<br>Vicios-Consvertar | pululiseit           | Anmelden           | Melden Sie sich mit SSO an     |                                                       |    |
| KaturallySpeading        |                             | 4                    | bleiben            | I weiden sie sic…t racebook an |                                                       |    |
| Wildroscoff Edge         |                             |                      | < Auroz            | Kostenios anmelden             |                                                       |    |
| Cieso Weses<br>Viaetings | Misrosoft Teams             | Com A                |                    |                                | Repletions                                            |    |
|                          | • • •                       | 🥹 💽 🖷 🗉              | 🐝 🚾 6 🖃            |                                | へ (雪 合 中)) 芋 DEU 13:59<br>の (雪 合 中)) 芋 DEU 05:11:2020 | 12 |

### Veranstaltung planen

5. Um eine Beratung oder Veranstaltung zu planen, klicken Sie bitte zunächst oben auf Meetings und anschließend auf das Plus Symbol und Meeting planen.

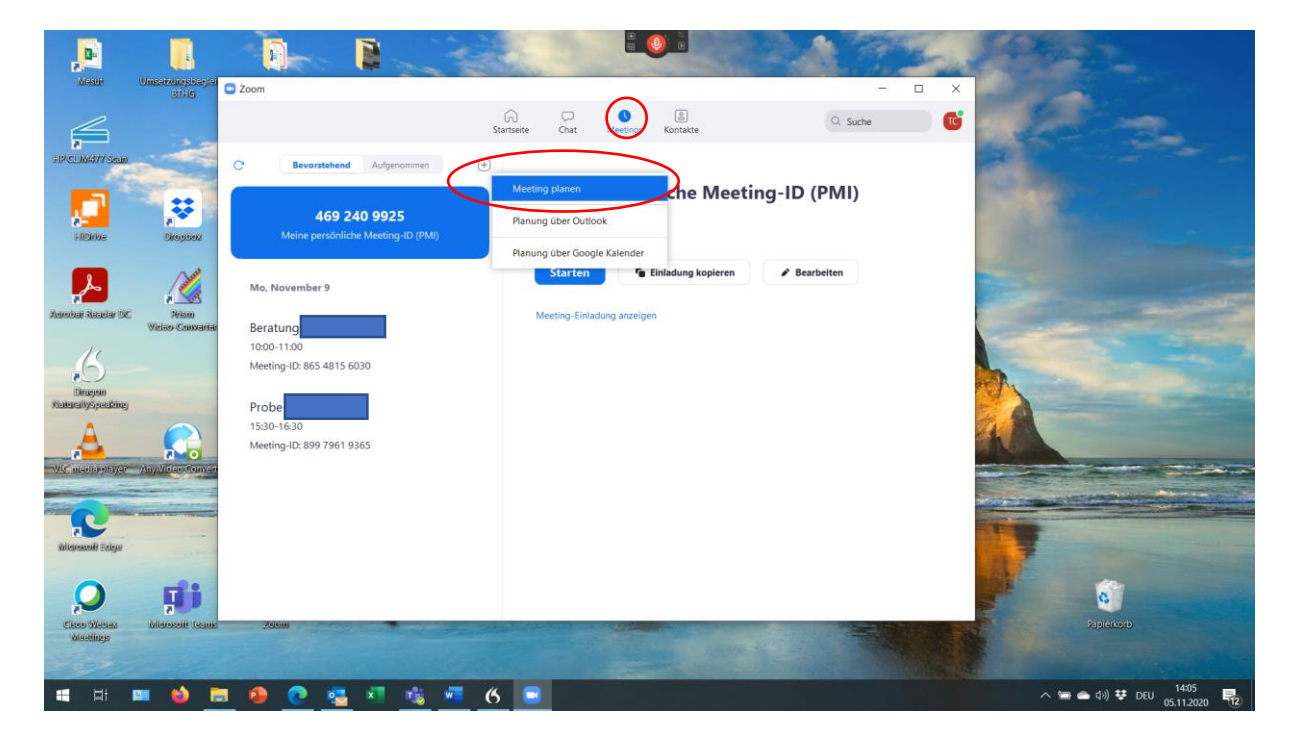

 nun können Sie den Titel, Datum und Uhrzeit sowie die Zeitzone für die Beratung bzw. Veranstaltung eingeben. Bitte beachten Sie die Zeitzone auf Berlin zu stellen. Des Weiteren klicken Sie die auf der Abbildung markierten Bereiche an. Bitte beachten Sie bei der Audio Einstellung auf Bearbeiten zu klicken und in der Suche Deutschland einzugeben. Somit ist gewährleistet, dass auf eine telefonische Einweisung Meeting genutzt werden kann.

| , <mark>B</mark>      |                                 | - De - I                     | 0 6                                                                                                    | ×        |                                                                                                    |
|-----------------------|---------------------------------|------------------------------|----------------------------------------------------------------------------------------------------|----------|----------------------------------------------------------------------------------------------------|
| Mesee                 | Unisativudestuaejiat<br>BITE(6) | Zoom                         |                                                                                                    | - 0 X    |                                                                                                    |
| F                     |                                 |                              | Meeting planen                                                                                                    | Q. Suche | 1000                                                                                                    |
| FIP(CLU6/477/Sea)0    |                                 | C Bevorstehend               | Zoom meeting invitation - Tragerverein Cafe drei bs Zoom Meeting                                                                          |          | and the second second                                                                                                    |
|                       | Piregises                       | 469 240<br>Meine persönliche | Start:         Do November 5, 2020         v         15:00         v           Dauer:         13:004         v         0 Minute         v | MI)      |                                                                                                    |
|                       | A                               | Ma Navarland                 | Wiederkehrendes Meeting     Zeitzone: Par_ >                                                                                              | ten      |                                                                                                    |
|                       |                                 | Mo, November 9               | Meeting-ID                                                                                                    |          | And the second second s |
| Aerobal Reader DC     | Prism<br>Wielser-Centourier     | Beratung                     | Automatisch erzeugen O Personal-Meeting-ID 469 240 9925                                                                                   |          |                                                                                                    |
| 11                    |                                 | 10:00-11:00                  | Sicherheit                                                                                                    |          |                                                                                                    |
| .6                    |                                 | Meeting-ID: 865 4815 603     | Kenncode 303364 Varteraum                                                                                                    |          |                                                                                                    |
| Dirasjon              |                                 |                              | Video                                                                                                    |          |                                                                                                    |
| Rentranyspeeding      |                                 | Probe                        | Hor Aktiv Inaktiv Teilnehmer. Aktiv O Inaktiv                                                                                             |          |                                                                                                    |
| A                     |                                 | Meeting-ID: 899 7961 936     | 0                                                                                                    |          |                                                                                                    |
| WIC manipustryar      | Anvertigen Convert              |                              | Audio                                                                                                    |          |                                                                                                    |
| and the second second |                                 |                              | Telefon     Computer-Audio     Telefon und Computeraudio                                                                                  |          |                                                                                                    |
| Marine Talanta        |                                 |                              | Bearbeite                                                                                                    | en y     |                                                                                                    |
| -                     |                                 |                              | Kalender                                                                                                    |          |                                                                                                    |
| Witnessoff Edge       |                                 |                              | O Outlook O Google Kalender O Andere Kalender                                                                                             |          | and the second second se                                                                                                    |
| 0                     | T                               |                              | Erweiterte Optionen 🤟                                                                                                    |          | 6                                                                                                    |
| Cisco Webey           | Misrosoft (game                 | 700m                         | Speichern Abbrechen                                                                                                    |          | Papierkorb                                                                                                    |
| winenings             |                                 |                              |                                                                                                    |          |                                                                                                    |
| 200                   |                                 |                              |                                                                                                    |          |                                                                                                    |
| 🖷 🖽 🖪                 | . 🏟 🗈                           | 1 🤒 💽 📲                      | a 🔥 🚾 6 😑                                                                                                    |          | へ 🛥 🌰 (か) 😌 DEU 14:10<br>05.11.2020 - 112                                                                                                    |

7. Nachdem Sie alle Angaben eingegeben haben, klicken Sie auf Speichern.

| 8                    | $\downarrow \uparrow \uparrow \bigcirc $ | Ŧ                 |                                         | 0 Zoom meeting invitation - Trägerverein Cafe drei bs Zoom Meeting - Besprechung | 一 (ス) 🗉                    | o /×           |
|----------------------|------------------------------------------|-------------------|-----------------------------------------|----------------------------------------------------------------------------------|----------------------------|----------------|
| Datei                | Besprechung                              | Terminp           | anungs-Assistent Einfügen 🕒             | Meeting planen X                                                                 |                            |                |
| Löschen K            | In meinen<br>alender kopieren            | ₩ Kalende         | Zoom                                    | Meeting planen                                                                   |                            |                |
|                      | Aktione                                  | 1                 |                                         | Thema                                                                            |                            | ^              |
| i Sie ha             | iben diese Bespred                       | nungseinladung    | C' Bevorstehend                         | Zoom meeting invitation - Trägerverein Cafe drei bs Zoom Meeting                 |                            |                |
| $\triangleright$     | Von 🗸                                    | m.can(            | 469 240                                 | Start: Do November 5, 2020 v (15:00 v Verein Cafe                                |                            |                |
| Sender               | n Titel                                  | Zoor              | Meine persönliche N                     | Dauer: 1 Stunde V 0 Minute V                                                     |                            |                |
|                      | Erforderli                               | ch                |                                         | Wiederkehrendes Meeting Zeitzone: Par v                                          |                            |                |
|                      | Optiona                                  | <u> </u>          | Heute                                   | Autom Xouring Com - Meeting planen X                                             |                            |                |
|                      | Beginn                                   | Do 0              | Zoom meeting invit                      | ten X Löschen                                                                    |                            |                |
|                      | Ende                                     | Do (              | Zoom Meeting                            | Sicherheit 🗘 Die Planung wird vor                                                |                            |                |
|                      | Ort                                      | https:/           | Meeting-ID: 874 6457 743                | Video                                                                            | Eq. I                      | Raumsuche      |
| Träge                | rverein C                                | afe drei          | Mo, November 9                          | Host: Attiv O Inaktiv Teilnehmer: Aktiv O Inaktiv Audio                          |                            | <u>^</u>       |
| Zoom<br><u>https</u> | -Meeting<br>: <mark>//us02we</mark>      | beitret<br>b.zoon | Beratung<br>10:00-11:00                 | Telefon     Computer-Audio     Telefon und Computeraudio     Bearbeiten          |                            |                |
| Meet<br>Kenn         | ing-ID: 82<br>code: 647                  | 3 0599<br>717     | Meeting-ID: 865 4815 603                | Kalender       O Outlook     Google Kalender       Andere Kalender               |                            |                |
| Schne<br>+134        | elleinwahl<br>52487799                   | mobil<br>,,82305  | 15:30-16:30<br>Meeting-ID: 899 7961 936 | Erweiterte Optionen ~                                                            |                            |                |
| +1665                | 99006833                                 | ,,82305           | 997197#,,,,,0#,,641                     |                                                                                  |                            |                |
| •                    |                                          |                   |                                         |                                                                                  |                            |                |
|                      | Hi 💴                                     | ۵ .               | 🛯 🕘 💽 📲                                 | <u> 🐝 🚾 (6)</u>                                                                  | へ 😁 👄 🕬 🌻 DEU 14:<br>05.11 | 16<br>.2020 12 |

8. da auf den Laptops/PCs im Café 3b kein Outlook installiert ist, klicken Sie auf Einladung kopieren, öffnen Sie Ihr E-Mail-Programm fügen Sie die Einladung ein und versenden diese an die Teilnehmer.

| Alesee                      | Unsetzungsbergieit. Uns<br>31116 | D Zoom                                           |                                                                   | Kein Diktat verfügbar |                                        |
|-----------------------------|----------------------------------|--------------------------------------------------|-------------------------------------------------------------------|-----------------------|----------------------------------------|
| F                           |                                  |                                                  | Startseite Chat Meetings Kontakte                                 | Q. Suche              |                                        |
| FIP(CL)66077 Seco           | Zaibaweitar P_8-451              | C Bevorstehend Aufgenommen                       | Đ                                                                 |                       |                                        |
|                             | *                                | 469 240 9925                                     | Test                                                              |                       |                                        |
| - Alexander                 | Stepped Hande                    | Meine personiiche Meeting-IU (PMI)               | 16:00 - 17:00   Startet in 3 Minuten<br>Meeting-ID: 859 2474 4887 |                       |                                        |
| Asrobal Reader DC           | Prism pa                         | Heute                                            | Starten 🕼 Einladung kopieren                                      | Bearbeiten × Löschen  |                                        |
| 45                          |                                  | Test<br>16:00-17:00<br>Meeting-ID: 859 2474 4887 | Meeting-Einladung anzeigen                                        |                       |                                        |
| Dragon<br>NaturallySpeaking | Fixedex del540 veg               |                                                  |                                                                   |                       |                                        |
| A                           |                                  |                                                  |                                                                   |                       |                                        |
| -VIC mananenyar             | Any/Video.Converter Fem          |                                                  |                                                                   |                       |                                        |
| Witeressoff Ealeys          | POF<br>VisikedSaute Rall         |                                                  |                                                                   |                       |                                        |
| Q                           | Kuelineur                        |                                                  |                                                                   |                       | 6                                      |
| Class Wesex<br>Meetings     | Addentional Second               |                                                  | A CONTRACTOR                                                      |                       | Papierkorb                             |
|                             | a 🔌 📰 🥹                          | 0 💷 🗉 🖉 🕒                                        |                                                                   |                       | へ 🐿 🌰 (か)) 😌 DEU 15:57<br>18.11.2020 🍕 |

## Starten der Konferenz/Einstellungen

9. Die geplante Beratung/Veranstaltung starten Sie indem Sie die von Ihnen geplante Veranstaltung aus und klicken auf Starten.

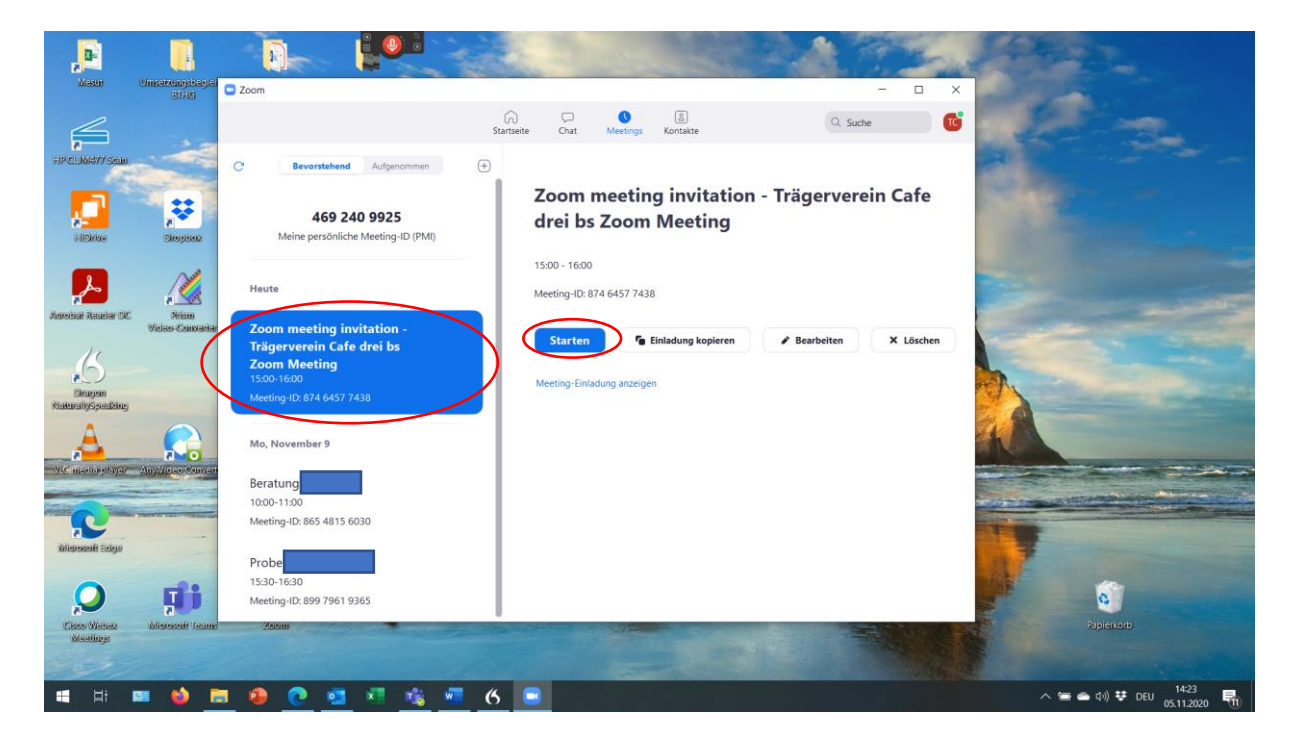

10. nachdem für die Konferenz gestartet haben, vergrößern sie das Fenster des Meetings.

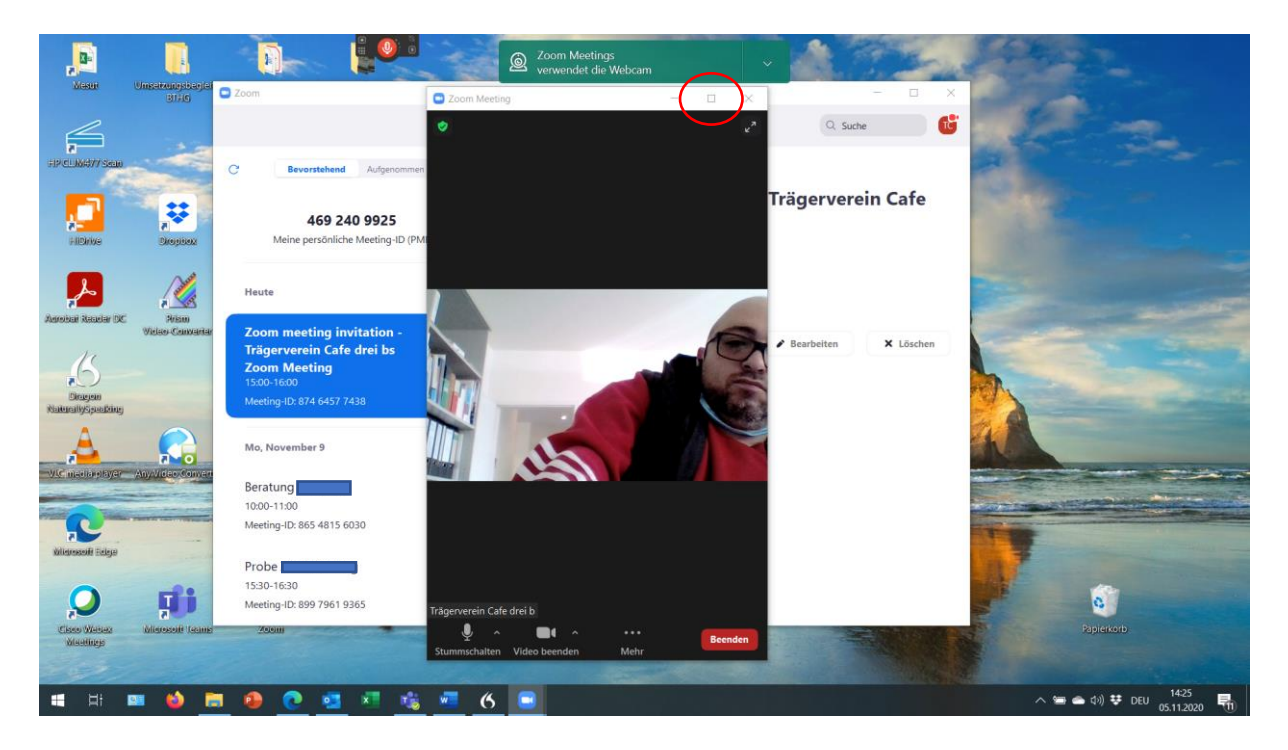

11. Stellen Sie sicher, dass im Mikrofon sowie die Videoübertragung Ihrer Kamera aktiviert ist.

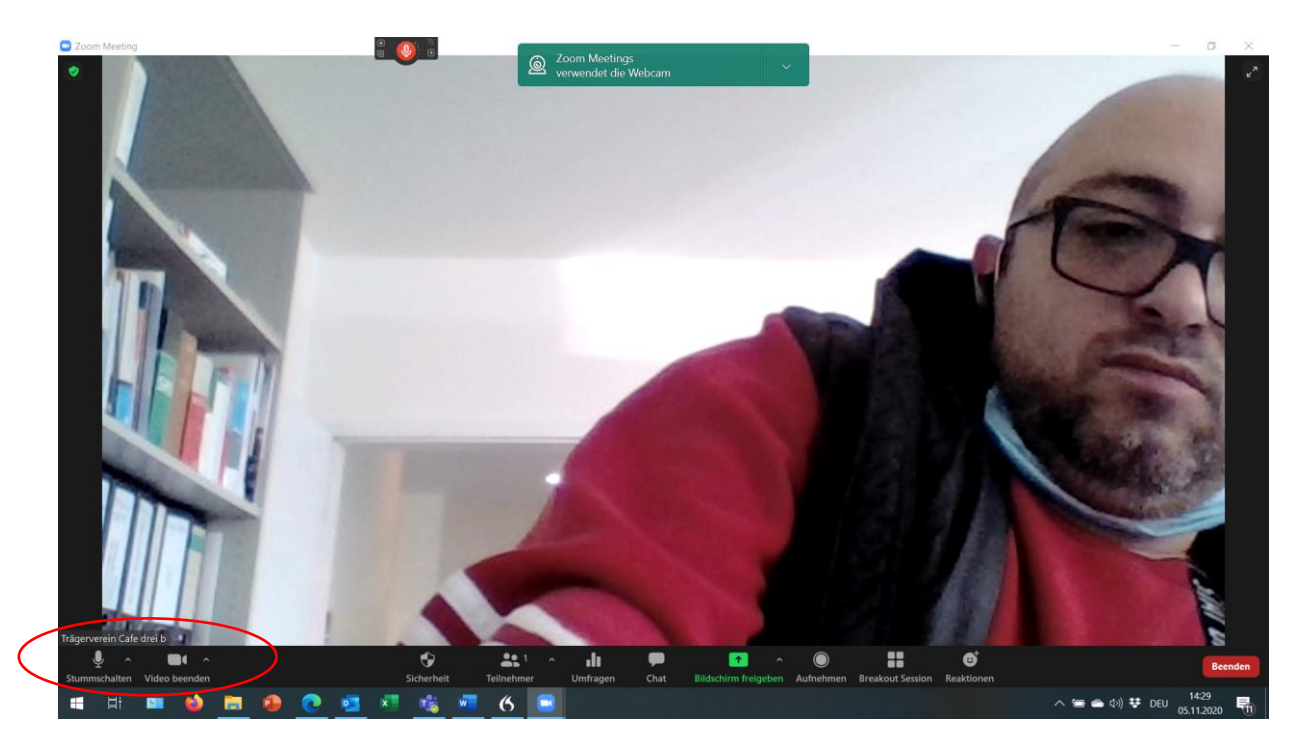

12. es besteht die Möglichkeit sich einen virtuellen Hintergrund für die Zoomkonferenz einzurichten. Wenn Sie einen neutralen Hintergrund benötigen, dann klicken Sie zunächst auf den Pfeil der nach oben zeigt beim Video starten/beenden und wählen die Funktion wählen Sie virtuellen Hintergrund aus.

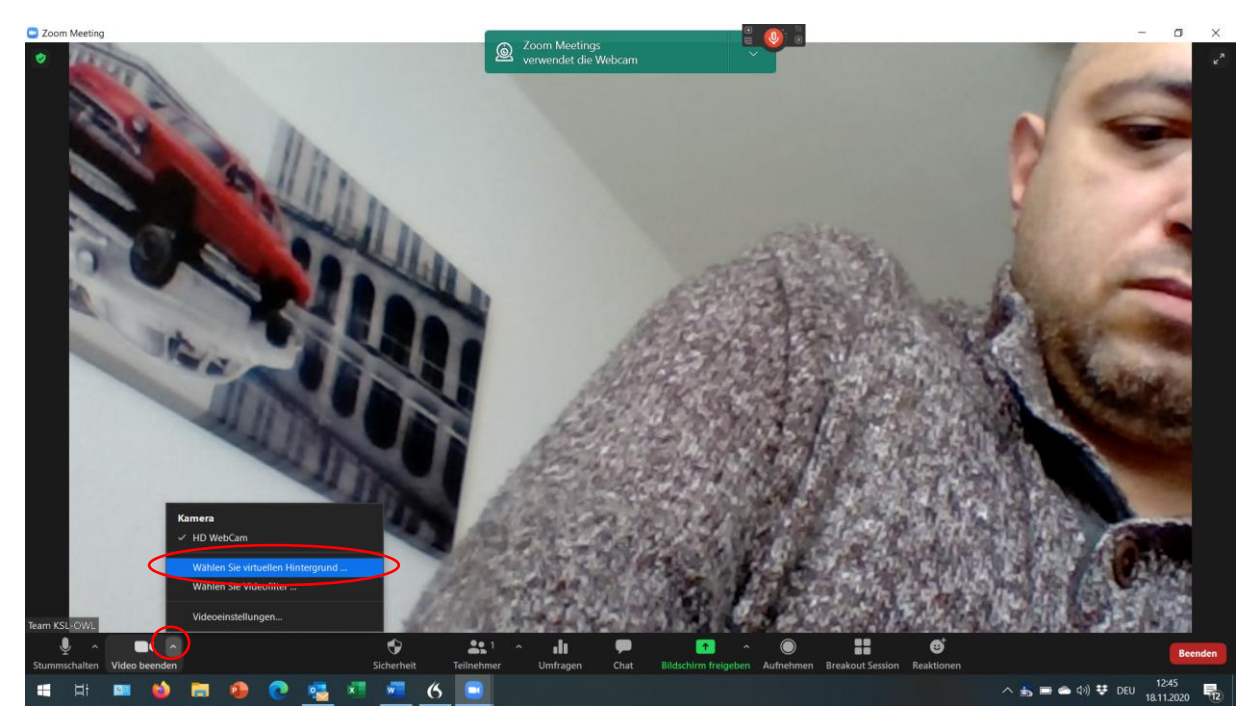

13. Sie bekommen die Möglichkeiten vorgegebene Bilder als virtuellen Hintergrund zu nutzen oder sich unter dem Plus Symbol ein Bild von Ihrem Laptop/PC auszuwählen. Wenn sie aus irgendeinem Hintergrund ein Video spiegeln möchten, ist dies hier ebenfalls möglich. Dazu setzen Sie bitte den Haken auf Video spiegeln.

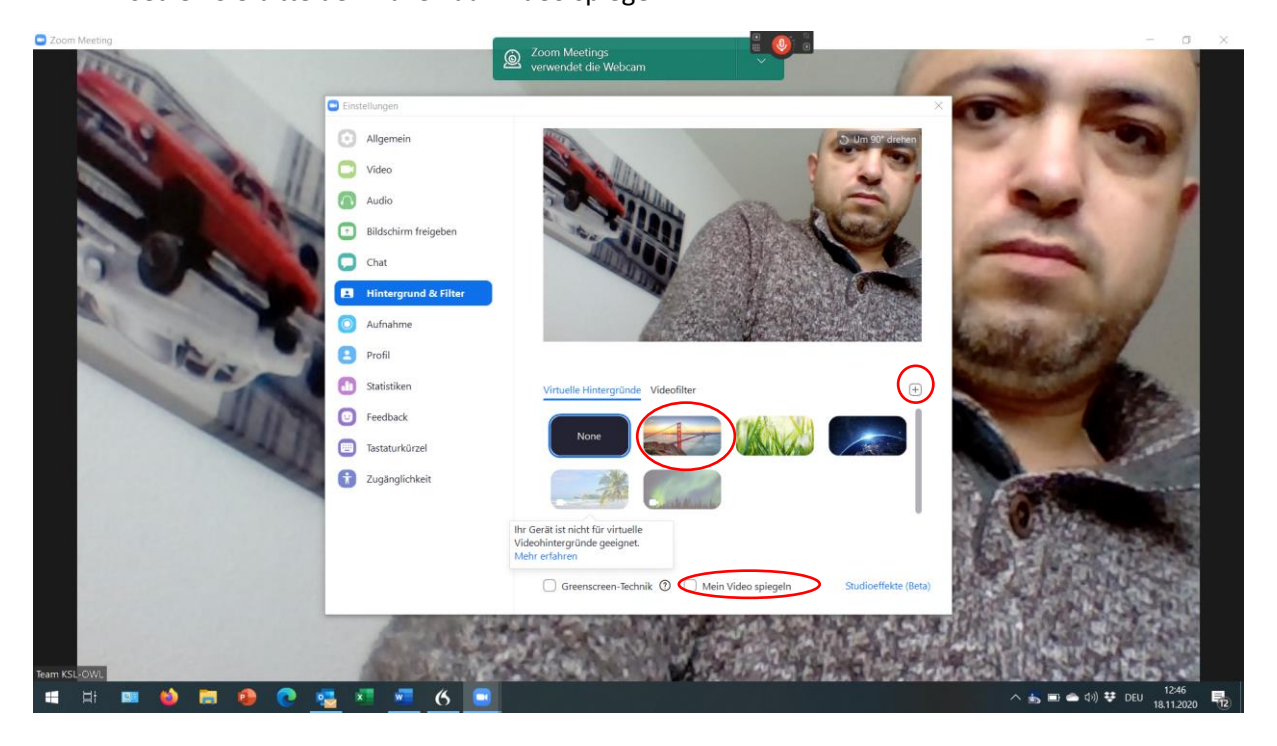

#### **Optionen Menüpunkt Teilnehmer**

14. wenn Sie in der unteren Leiste auf Teilnehmer klicken, öffnet sich die Teilnehmerliste. Diese können Sie wie jedes x-beliebige Windows Fenster auf dem Bildschirm verschieben. Die Übersicht der Teilnehmer bietet die Möglichkeit, Personen aus dem Warteraum zuzulassen, sie stumm zu schalten oder sie umzubenennen. Zu beachten ist, dass Sie die Teilnehmer stumm schalten können aber diese die Stummschaltung selbst wieder aufheben müssen, wenn sie einen Beitrag leisten wollen. Die Umbenennung wird im nächsten Schritt erklärt. Außerdem können weitere Teilnehmer eingeladen werden, indem Sie auf Einladen klicken.

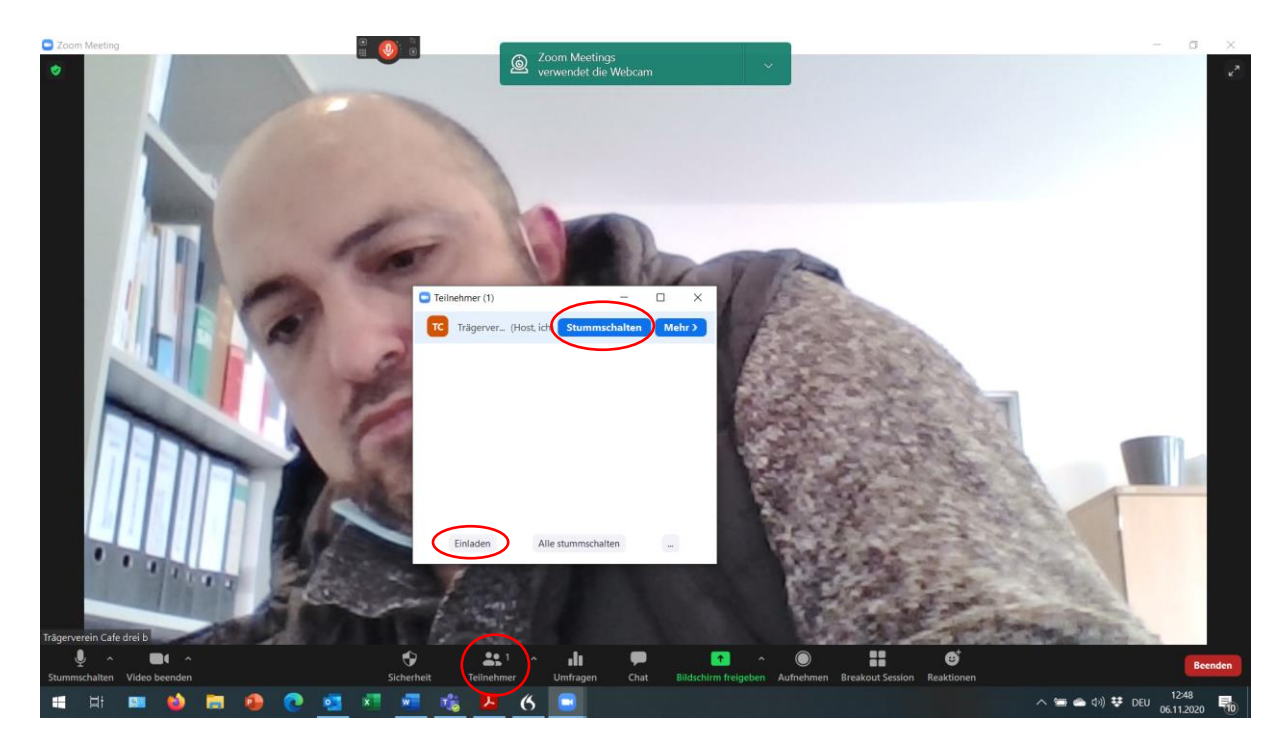

15. Um einen Teilnehmer umzubenennen, klicken Sie auf den Bereich mehr und anschließend auf Umbenennen. Es öffnet sich ein weiteres Fenster, wo sie den Namen des Teilnehmers ändern können und mit OK. bestätigen.

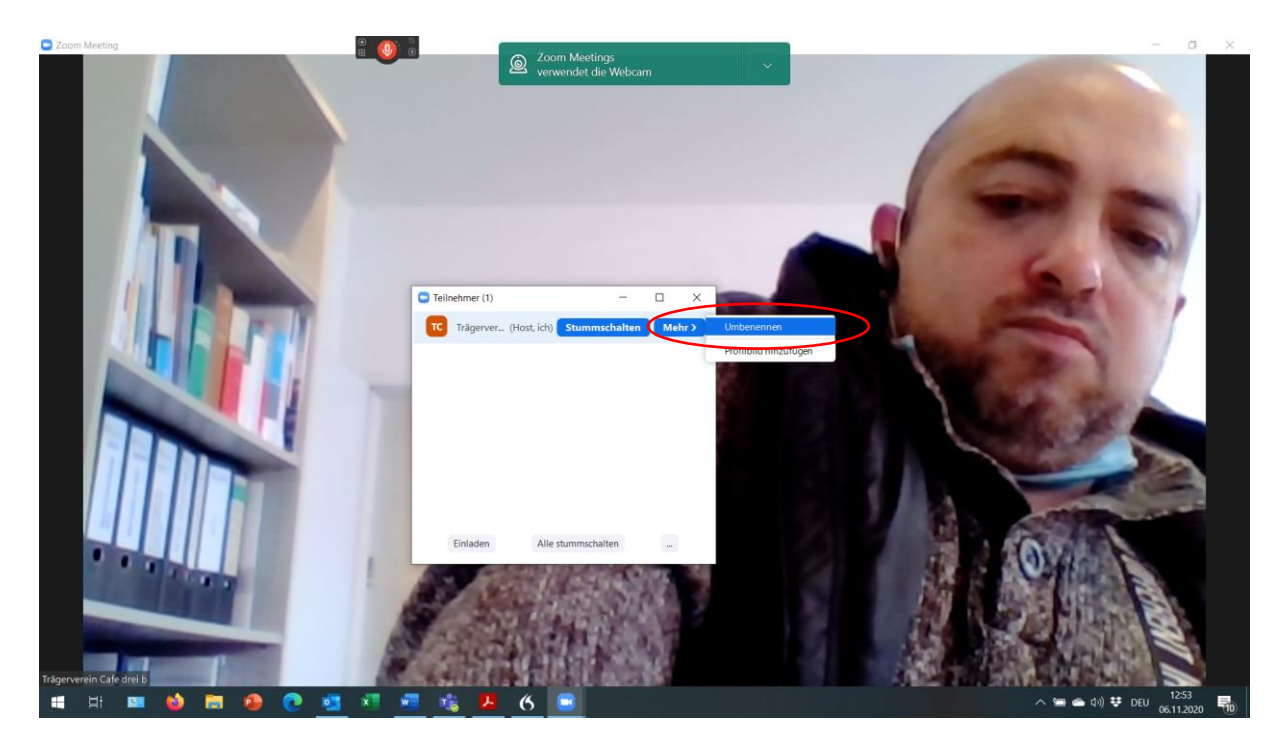

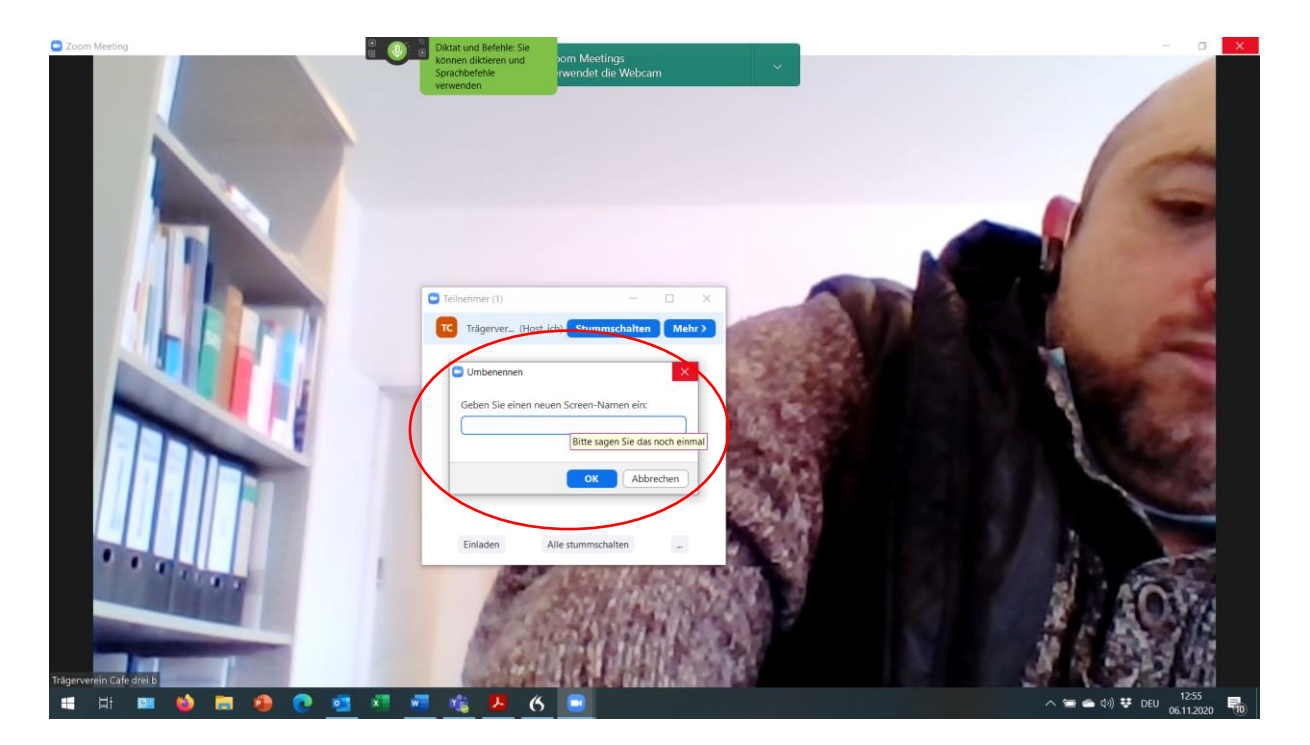

## **Nutzung der Chat-Funktion**

16. Mit der Chat-Funktion können Sie sich entweder öffentlich mit allen Teilnehmern per Textnachricht austauschen oder auch Privatnachrichten an einen bestimmten Teilnehmer senden. Außerdem können Dateien von Ihrem Laptop/PC in den Chat hochgeladen werden.

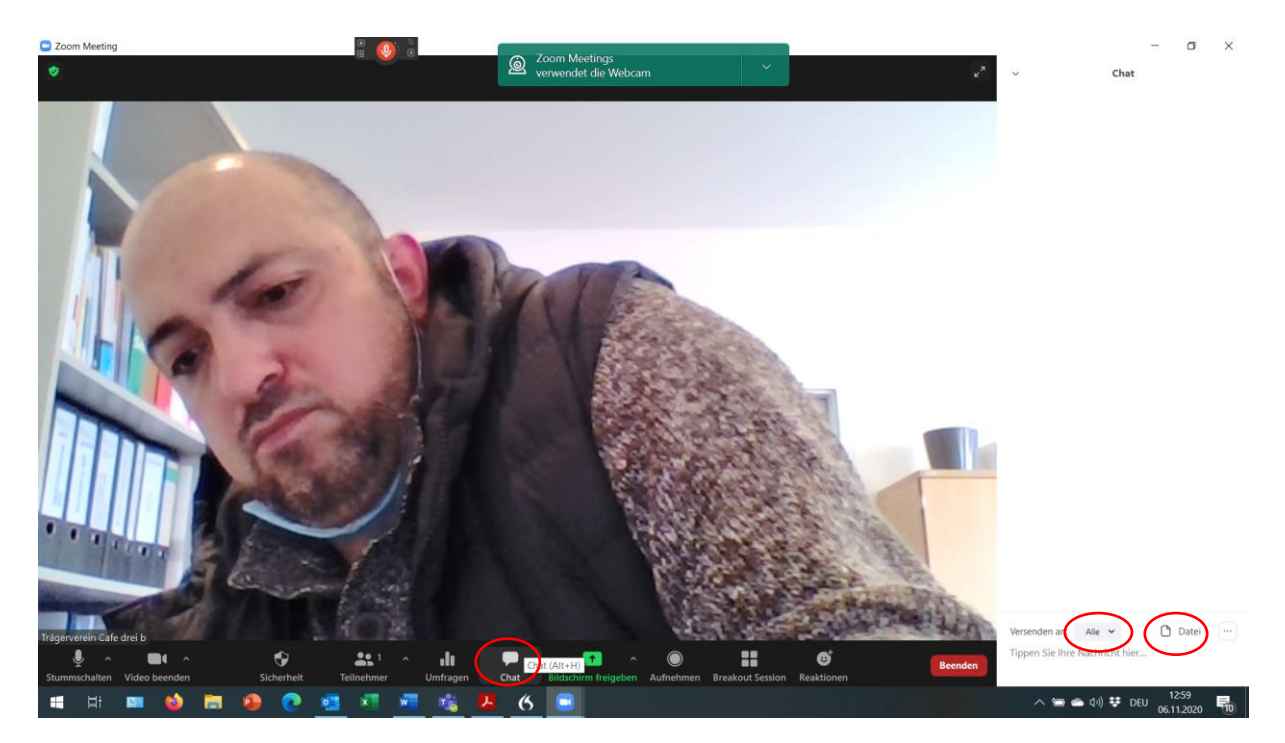

17. Sie können sich den Chat-Verlauf speichern. Außerdem können Sie als Host bestimmen wer den Chat nutzen darf. Klicken Sie dazu auf das Symbol mit den drei Punkten unten rechts im Fenster des Chats. Anschließend öffnet sich ein weiteres Fenster, wo Sie die Auswahl zu den oben genannten Funktionen auswählen können.

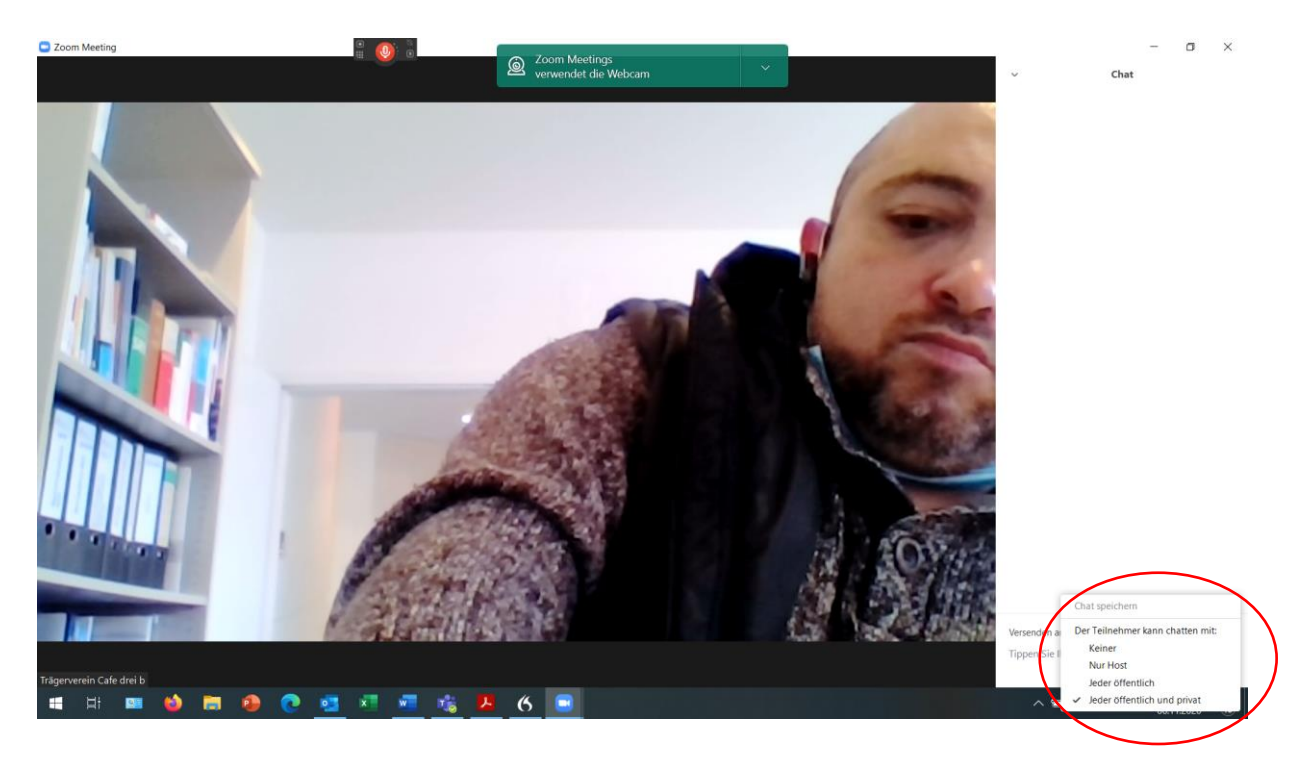

#### **Bildschirm teilen**

18. Sie können Ihren Bildschirm auch mit den anderen Teilnehmern der Konferenz teilen. Hierzu klicken Sie im unteren Menü auf das grüne Symbol Bildschirm teilen. Anschließend öffnet sich ein Fenster wo sie verschiedene Optionen wie zum Beispiel den aktuellen Bildschirm oder das Whiteboard aufrufen können. Es wird empfohlen für Präsentationen oder andere Inhalte die Einstellungen auf Bildschirm zu belassen und unten rechts auf Teilen zu klicken. Somit können andere Teilnehmer sehen was Sie aktuell auf Ihrem Laptop/PC geöffnet haben. Das Whiteboard kann ähnlich wie eine Flipchart dazu benutzt werden, um Beiträge aus der Konferenz zusammen zu tragen. Im Idealfall sollten alle Teilnehmer das Whiteboard nutzen können, sobald es von Ihnen geteilt wurde. Sollte dies nicht der Fall sein, sollten Sie den Haken auf Computer freigeben setzen.

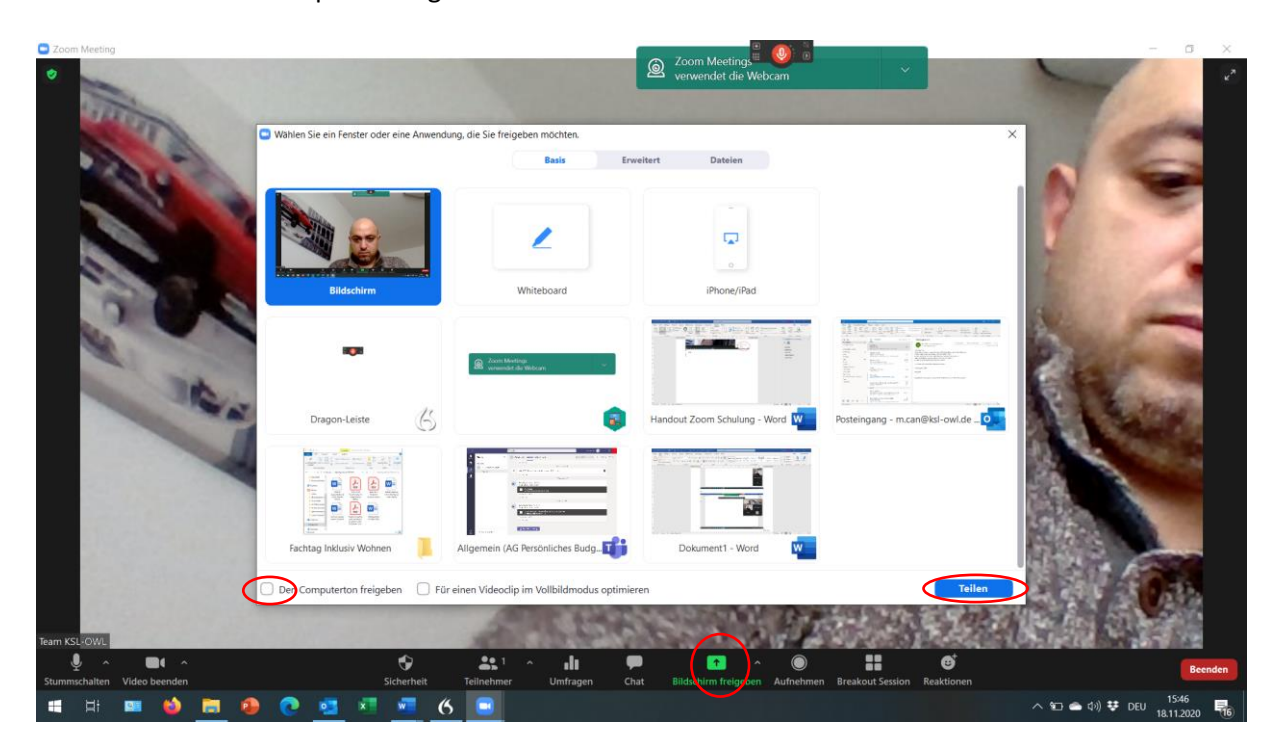

19. Bei Zoom ist immer voreingestellt das nur der Host oder ein Teilnehmer den Bildschirm teilen kann. Wenn Sie die Freigabe für mehrere Teilnehmer gleichzeitig gestatten möchten, klicken Sie bitte bei dem Symbol Bildschirm freigeben auf den Pfeil der nach oben zeigt und setzen Sie den Haken auf "Freigabe für mehrere Teilnehmer möglich". Bei einer Freigabe von mehreren Bildschirmen, ist es wichtig das man als Nutzer auch mindestens zwei Bildschirme für die Konferenz nutzt.

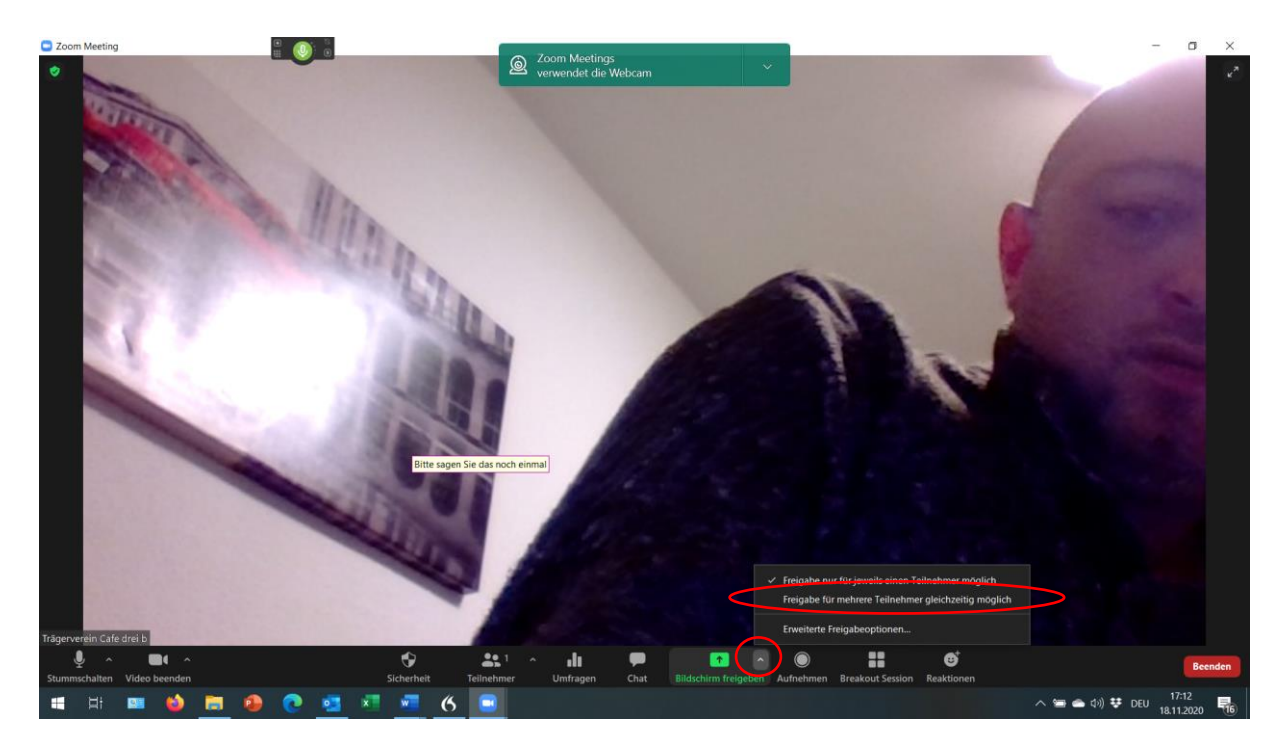

20. Um die Freigabe des Bildschirms zu stoppen, klicken Sie bitte auf das Symbol "Stoppen", welches am oberen Bildschirmrand rot unterlegt ist. Sie als Host können auch die Bildschirmfreigabe der Teilnehmer stoppen. Nachdem sie die Freigabe gestoppt haben kehren Sie und alle Teilnehmer wieder zu der normalen Zoomansicht zurück.

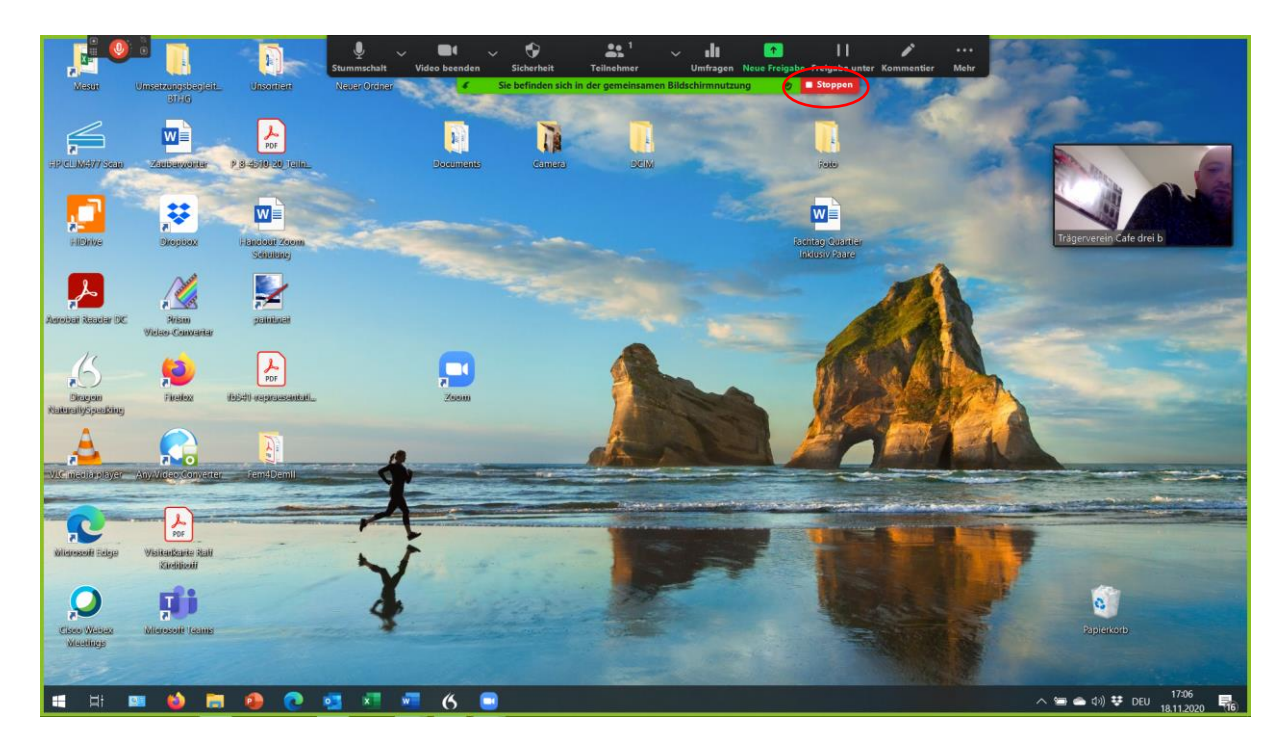

## **Umfragen Funktion**

21. Um die Umfragefunktion nutzen zu können, müssen Sie diese auf der Internetseite von Zoom aktivieren. Hierzu gehen Sie auf die Internetadresse <u>www.zoom.us</u> und klicken auf Anmelden. Anschließend geben Sie Ihre E-Mail-Adresse und das Kennwort ein.

| Anmelden - Zoom                      | × +          |                  |            |                                         |                                   |                    |                     | 0            |                           |             | - 0                 | × |
|--------------------------------------|--------------|------------------|------------|-----------------------------------------|-----------------------------------|--------------------|---------------------|--------------|---------------------------|-------------|---------------------|---|
| $\leftarrow \rightarrow$ C $\otimes$ | https://zoon | n.us/signin      |            |                                         |                                   |                    |                     | 0 6          | 0                         | 5           |                     |   |
|                                      |              |                  |            |                                         |                                   |                    | EINE DEMO ANFORDERN | 1.888.799.96 | 66 RESSOU                 | rcen 🛩 Su   | PORT                |   |
| zoom                                 | LÖSUNGEN 🕶   | PLÄNE UND PREISE | AN VERTRIE | EB WENDEN                               | EINEM MEETING BEITRETEN           | EIN MEETING VERANS | STALTEN - ANMELDE   | KOS          | STENLOSE RE               | Egistrierum | ю                   |   |
|                                      |              |                  |            |                                         | Anmelden                          | _                  |                     |              |                           |             |                     |   |
|                                      |              |                  |            | E-Mail Adresse<br>cafe3b@t-online.de    |                                   |                    |                     |              |                           |             |                     |   |
|                                      |              |                  |            | Kennwort                                | Kennwo                            | rt vergessen?      | <b>\</b>            |              |                           |             |                     |   |
|                                      |              |                  |            | •••••                                   |                                   |                    |                     |              |                           |             |                     |   |
|                                      |              |                  |            | Zoom ist durch reCAPTCHA g<br>und AGBs. | eschützt und es gelten die Daten: | ichutzrichtlinien  | /                   |              |                           |             |                     |   |
|                                      |              |                  |            |                                         | Anmelden                          |                    |                     |              |                           |             |                     |   |
|                                      |              |                  |            | Angemeldet bleiben                      | Neu bei Zoom? Kosten              | los registrieren   |                     |              |                           |             |                     |   |
|                                      |              |                  |            | Oder                                    | meiden Sie sich an per            |                    |                     |              |                           |             |                     |   |
|                                      |              |                  |            | ٩                                       | G                                 | 0                  |                     |              |                           |             |                     |   |
|                                      |              |                  |            | Einmaliges Anmelden (S                  | SO) Google                        | Facebook           |                     |              |                           |             | 0                   |   |
| 🖬 🖽 💽                                | 0 🖬 0        | 🛃 🔹              | <b>•</b> 6 | 0                                       |                                   |                    |                     |              | ^ <i>(ii</i> <b>iii</b> c | 1)) 👽 DEU   | 13:12<br>04.03.2021 | - |

22. Klicken Sie auf der linken Seite der Homepage auf "Einstellungen", dann auf "In Meeting (Grundlagen)". Anschließend scrollen Sie auf der rechten Seite der Homepage nach unten bis zu dem Punkt Meeting Umfragen und aktivieren diese.

| Meine Einstellungen - Zoom ×     ↔ → C                    | +                                                                       | settina                                                                                                    |                                                                                                    |                    |               | 0         |               | < <u>-</u> (  | - 0                 | ;     |
|-----------------------------------------------------------|-------------------------------------------------------------------------|----------------------------------------------------------------------------------------------------|----------------------------------------------------------------------------------------------------|--------------------|---------------|-----------|---------------|---------------|---------------------|-------|
|                                                           | pass as checked a contract promest                                      | a tung                                                                                                    |                                                                                                    |                    | EINE DEMO ANF | ORDERN 1  | 1.888.799.592 | 5 RESSOUR     | ICEN + SUI          | PORT  |
| ZOOM LÖSUNGEN + PLÄNE                                     | E UND PREISE AN VERTRIEB WENDEN                                         |                                                                                                    |                                                                                                    | EIN MEETING PLANEN | EINEM MEETING | BEITRETEN | EIN ME        | ETING VERAN   | ISTALTEN +          | afé 3 |
| PERSÖNLICH                                                | Meeting Aufzeichnung                                                    | Telefon                                                                                                    |                                                                                                    |                    |               |           |               |               |                     |       |
| Profil Meetings                                           | Sicherheit                                                              | Sicherheit                                                                                                    |                                                                                                    |                    |               |           |               |               |                     |       |
| Webinare<br>Aufzeichnungen                                | Besprechung planen<br>In Meeting (Grundlagen)<br>In Meeting (Erweitert) | Erfordern, dass alle Meetings mit einer<br>Alle Meetings müssen mit einer der folg<br>oder 'Nur berechtigte Benutzer können<br>sichert Zoom alle Meetings mit Wartera | ption abgesichert werden<br>rheitsoptionen abgesichert werden: Kenncode, Warteraum<br>teilnehmen: Wenn keine Sicherheitsoption vorgegeben ist, |                    | C             |           |               |               |                     |       |
| ADMIN                                                     | E-Mail-Benachrichtigung<br>Sonstiges                                    | Gemäß den neuen Sicherheitsricht<br>Sie von Ihrem Kontoadministrator.                                                                                                 | n Sie diese Einstellung nicht ändern. Mehr erfahren X                                                                                          |                    |               |           |               |               |                     |       |
| Benutzerverwaltung     Raumverwaltung     Kontoverwaltung |                                                                         | Warteraum<br>Wenn Teilnehmer einem Meeting beitreten, se<br>einzeln einzulassen. Wenn Sie den Warteraum<br>dem Host automatisch gesperrt.                             | rzen Sie sie in einen Warteraum und weisien Sie den Host an, sie<br>freigeben, wird die Einstellung für den Eintritt von Teilnehmern vo        |                    | C             |           | C             | eändert Zu    | mücksetzen          |       |
| > Erweitert                                               |                                                                         | Warteraumoptionen<br>Die hier ausgewählten Optionen gelten für Me<br>eingeschaltet ist<br>- Alle will en in the waiting nom                                           | eetings, die von Benutzern moderiert werden, bei denen 'Warterau                                                                               | m                  |               |           |               |               |                     |       |
| An Live-Schulung teilnehmen<br>Videotutorials             |                                                                         | Edit Options Warteraumanpassung                                                                                                    |                                                                                                    |                    |               |           |               |               |                     |       |
| Wissensdatenbank                                          |                                                                         | Meetingkenncode<br>Alle spontanen und geplanten Meetings, an de<br>sind durch einen Kenncode geschützt. Meetin                                                        | enen man vom Client oder dem Raumsystem aus teilnehmen kann,<br>gs für Personal Meeting-IDs (PMI) sind nicht betroffen.                        |                    | C             |           | V             | əm Administra | itor gesperrt       |       |
|                                                           |                                                                         | Anforderung eines Kenncodes f ür bereits a<br>Kenncode f ür bereits angesetzte Meetings                                                                               | angesetzte Meetings 🕥<br>5 8JqvcD 🖌                                                                                                    |                    |               |           |               |               |                     | 2     |
| 🖬 🖽 🚾 🔞                                                   | 😝 🔹 🔹 🔹                                                                 | 6 🖸                                                                                                    |                                                                                                    |                    |               | ~ 10      | i 🍋 də)       | V DEU         | 14:07<br>04.03.2021 | I     |

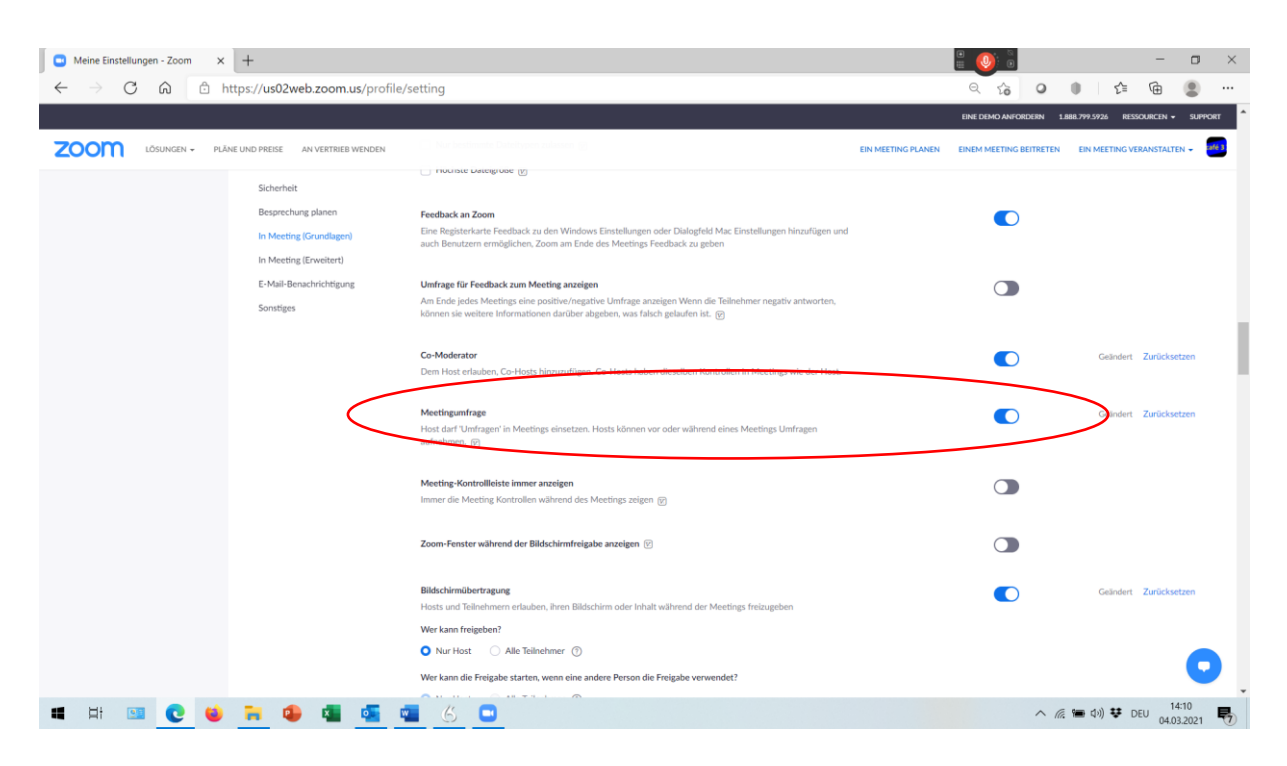

23. Sie können mit Zoom dann Umfragen starten. Hierzu klicken Sie bitte in der unteren Menüleiste auf Umfragen, worauf sich ein Fenster öffnet wo sie wiederum auf eine Frage hinzufügen klicken. Anschließend werden Sie auf die Internetseite von Zoom.us weitergeleitet wo Sie Ihre Fragen erstellen können.

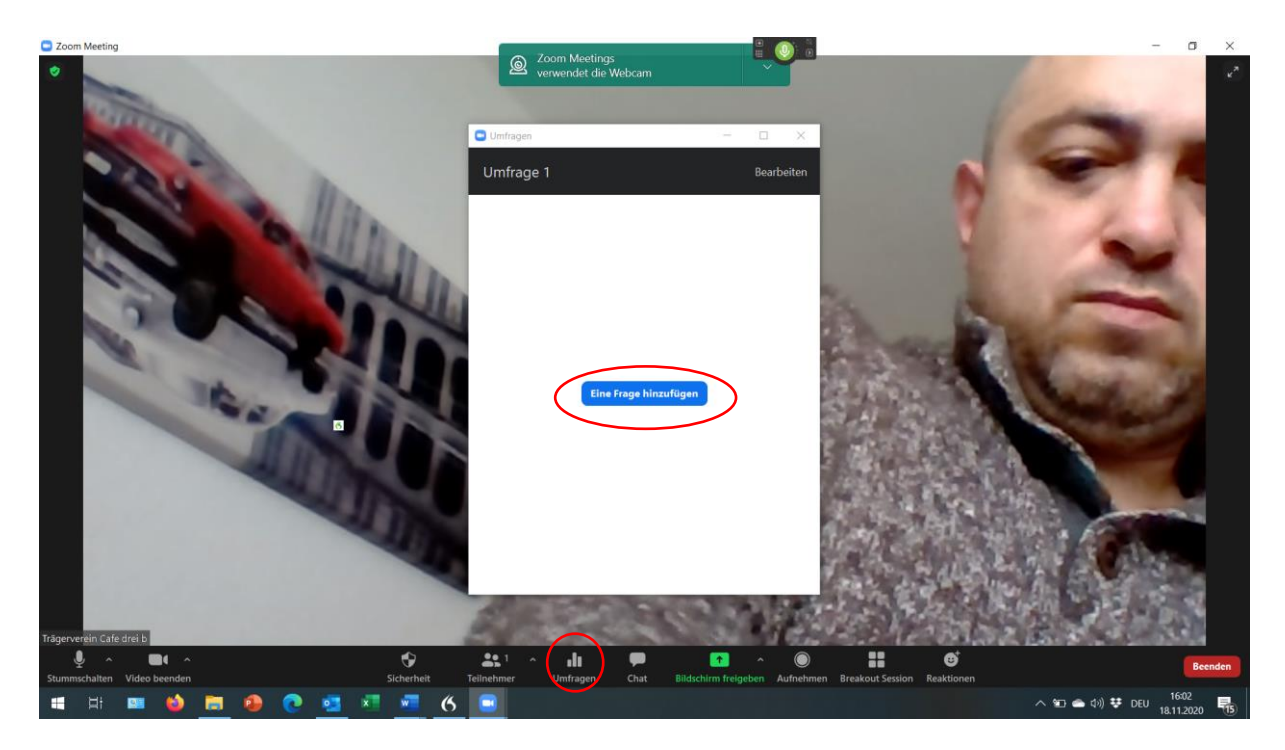

24. Auf der Internetseite von Zoom.us können Sie dann einen Titel für Ihre Fragestellung, Ihre Fragestellung sowie die Antwortmöglichkeiten benennen. Sie können hier auch entscheiden ob nur eine Antwortmöglichkeit (Single Choice) oder mehrere Antwortmöglichkeiten (Multiple Choice) möglich sein sollen. Außerdem können Sie entscheiden, ob die Umfrage anonym geschaltet werden soll. Dazu setzen Sie bitte den Haken bei "Anonym". Wenn Sie alle Angaben gemacht haben klicken Sie bitte auf Speichern.

| 🖸 Meetinginformationen - Zoom 🗙 🕂 🚆 🧕                                                      | la Zoor                             | Mactings                 |             |           | - 0                     | ×  |
|--------------------------------------------------------------------------------------------|-------------------------------------|--------------------------|-------------|-----------|-------------------------|----|
| $\leftrightarrow$ $\rightarrow$ $\circlearrowright$ $\textcircled{a}$ https://us02web.zoom | n.us/meeting/85924744887#           | endet die Webcam         |             | Q Q 🛧 O 🕇 | : 🖻 🙎                   |    |
| zoom                                                                                       | Ente Umfrage hinzufügen             |                          | ×           |           |                         | Î. |
|                                                                                            |                                     |                          |             |           |                         |    |
|                                                                                            |                                     |                          | e<br>tsch 🔹 |           |                         |    |
|                                                                                            | am 1.<br>Wie finden Si<br>en        | : die Anleitung zu Zoom? | (in) 🔊 📼 👘  |           |                         |    |
| Meden-k<br>Anlehang<br>Marken-J                                                            | RG<br>gf æ Videos<br>gf skillinlen  | noice O Multiple Choice  |             |           |                         |    |
|                                                                                            | Gut                                 |                          |             |           |                         |    |
|                                                                                            | ht ©2020 Zoom Video Commu Hilfreich |                          |             |           |                         |    |
|                                                                                            | Weniger hilfs                       | ich                      |             |           |                         |    |
|                                                                                            | Nicht Gut                           |                          |             |           |                         |    |
|                                                                                            | Antwort 5 (O                        | itional)                 |             |           |                         |    |
|                                                                                            | Antwort 6 (O                        | itional)                 |             |           |                         |    |
|                                                                                            | Antwort 7 (O                        | itional)                 |             |           |                         |    |
|                                                                                            | Antwort 8 (O                        | itional)                 |             |           |                         |    |
|                                                                                            | Antwort 9 (O                        | itional)                 |             |           |                         |    |
|                                                                                            | Antwort 10 (                        | ptional)                 |             |           |                         |    |
|                                                                                            |                                     | Löschen                  |             |           |                         |    |
|                                                                                            |                                     | + Eine Frage hinzufügen  | Abbrechen   |           | <u>(</u>                |    |
| 🛋 H 🚥 🥹 🛤 🕹 💽 🚮                                                                            | × · · · ·                           |                          |             | へ 🚍 📥 🕬 🌞 | DEU 17:19<br>18.11.2020 | -  |

25. Nachdem Sie die Umfrage gespeichert haben, kehren sie zurück zur eigentlichen Zoomkonferenz in der Zoom Software. Dort sehen sie dann Ihre erstellte Umfrage und können diese Starten. Dazu klicken Sie auf Umfrage starten. Falls Sie aber einen Fehler entdecken, können Sie die Umfrage jederzeit auch noch einmal bearbeiten. Hierzu klicken Sie auf Bearbeiten.

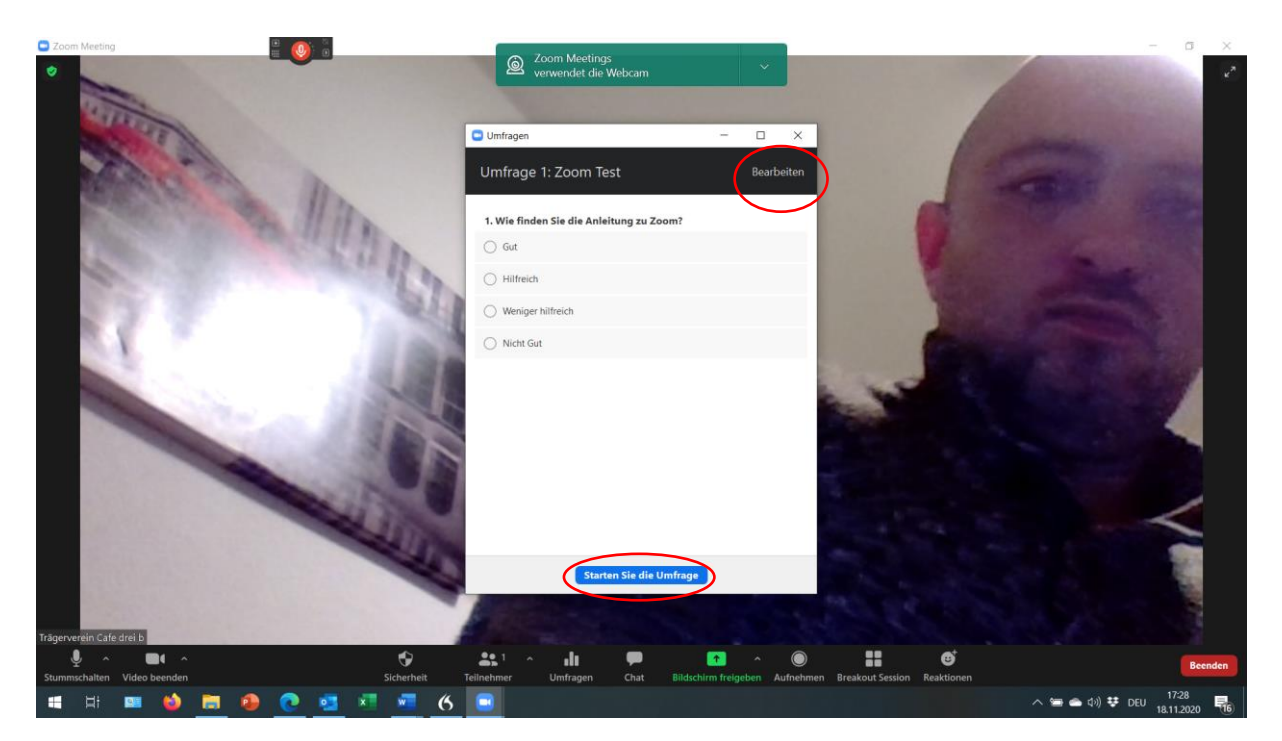

26. Sie können die Umfrage jederzeit beenden. Dafür klicken Sie auf Umfrage beenden.

| C Zoom Meeting                                                                                                    |                                                    |                                       | - a ×                        |
|----------------------------------------------------------------------------------------------------|----------------------------------------------------|---------------------------------------|------------------------------|
| •                                                                                                    | Zoom Meetings     verwendet die Webcam             |                                       | 2                            |
|                                                                                                    |                                                    |                                       | And the second second        |
| 1111                                                                                                    |                                                    |                                       | Carpo and the second second  |
|                                                                                                    | 🖸 Umfragen – 🗆                                     | ×                                     | Colorado a colorado          |
|                                                                                                    | Zoom Test in Bearbeitung                           | 0:21                                  |                              |
| and the Har                                                                                                    | Zuschauer betrachten jetzt die Fragen 0 von 0 (0%) | wählten                               | ALC: NOT                     |
| and the second of the second second s | 1. Wie finden Sie die Anleitung zu Zoom?           |                                       |                              |
| and the second second s | Gut                                                | (0) 0%                                |                              |
|                                                                                                    | Hilfreich                                          | (0) 0%                                |                              |
|                                                                                                    | Weniger hilfreich                                  | (0) 0%                                |                              |
|                                                                                                    | Nicht Gut 6                                        | (0) 0%                                |                              |
|                                                                                                    |                                                    |                                       |                              |
|                                                                                                    |                                                    |                                       |                              |
|                                                                                                    |                                                    |                                       |                              |
|                                                                                                    |                                                    |                                       |                              |
|                                                                                                    |                                                    |                                       |                              |
|                                                                                                    |                                                    |                                       |                              |
|                                                                                                    | Beenden Sie die Umfrage                            |                                       |                              |
|                                                                                                    |                                                    |                                       |                              |
| Televanary in Califord 2011                                                                                                    | A STREET STREET STREET                             |                                       |                              |
|                                                                                                    | 81 A JI P 🕋 A                                      | • <b>::</b> 6                         | Runder                       |
| Stummschalten Video beenden Sicherheit                                                                                                    | eilnehmer Umfragen Chat Bildschirm freigeben       | Aufnehmen Breakout Session Reaktionen | Beenden                      |
| 🛋 H: 💴 🏟 🔚 🚇 💽 💶 🗷 🦉 🤇                                                                                                    |                                                    |                                       | へ 🛥 🛥 (ホ)) 😳 DEU 1811 2020 👎 |

27. Nach Beendigung der Umfrage haben Sie die Möglichkeit, die Umfrage erneut zu starten oder die Ergebnisse freizugeben. Dafür klicken Sie auf Resultate freigeben oder auf Umfrage neu starten.

| Caper Meeting                                                                                                    | - a ×   |
|----------------------------------------------------------------------------------------------------|---------|
| Verwendet die Webcam                                                                                                    | ~       |
|                                                                                                    |         |
| Umfragen – 🗆 X                                                                                                    |         |
| Umfrage 1: Zoom Test Bearbeiten                                                                                                    |         |
| Die Umfrage ist 0 wählten                                                                                                    |         |
| 1. Wie finden Sie die Anleitung zu Zoom?                                                                                                    |         |
| Gut (0) 0%                                                                                                    | 1       |
| Hitteich (0) 0%                                                                                                    |         |
| Weniger hilfreich (0) 0%                                                                                                    |         |
| Nicht Gut (0) 0%                                                                                                    |         |
|                                                                                                    |         |
|                                                                                                    |         |
|                                                                                                    |         |
|                                                                                                    |         |
|                                                                                                    |         |
| Rewlitate freierben, Befraung neu starten                                                                                                    |         |
|                                                                                                    |         |
| Tránet verein Caté drei h                                                                                                    |         |
| ▲ A BLA OF A BARANCE TOTAL A LI P A O HI OF A O HI OF A DATA A DATA | Beenden |
| Stummindaren vako denden Eisternen erientermen ummagen Chat Bildschirm freigeben Aufhehmen Breakoutsession Keaktionen                                                                                                    |         |

28. Um die Umfrage nun ganz abzuschließen, klicken Sie bitte auf "Beenden Sie die Umfrage Resultate". Anschließend können Sie das Fenster Umfragen in dem Sie auf das Kreuz im Umfragefenster klicken schließen.

| Carlor Meeting                                                                                                    |                                                                                                    |                                       | - a ×                                                                                                    |
|----------------------------------------------------------------------------------------------------|----------------------------------------------------------------------------------------------------|---------------------------------------|----------------------------------------------------------------------------------------------------|
| •                                                                                                    | Zoom Meetings     verwendet die Webcam                                                                                                    |                                       | ~                                                                                                    |
|                                                                                                    | And the second second se                                                                                                    |                                       |                                                                                                    |
| COLOR I                                                                                                    | Umfragen —                                                                                                    | $\mathbf{x}$                          |                                                                                                    |
|                                                                                                    |                                                                                                    |                                       | and the second second s |
| A MARCE AND A                                                                                                    | Freigabe der Umfragewerte                                                                                                    |                                       |                                                                                                    |
|                                                                                                    | Die Zuschauer betrachten jetzt die Umfragewerte                                                                                                    |                                       | THERE AND                                                                                                    |
| and the second second s | 1. Wie finden Sie die Anleitung zu Zoom?                                                                                                    |                                       | A CONTRACTOR OF                                                                                                    |
| hup.                                                                                                    | Gut                                                                                                    | (0) 0%                                | et an inclusion where                                                                                                    |
|                                                                                                    | Litterate                                                                                                    | -                                     |                                                                                                    |
| 1 1 1 1 1 1 1 1 1 1 1 1 1 1 1 1 1 1 1                                                                                                    | Ηιπειςη                                                                                                    | (0) 0%                                | a station                                                                                                    |
|                                                                                                    | Weniger hilfreich                                                                                                    | (0) 0%                                | A DESCRIPTION OF THE OWNER OF THE OWNER OF THE OWNER OF THE OWNER OF THE OWNER OF THE OWNER OF THE OWNER OF THE                                                                                                    |
|                                                                                                    | Nicht Gut                                                                                                    | (0) 0%                                |                                                                                                    |
|                                                                                                    |                                                                                                    |                                       |                                                                                                    |
|                                                                                                    |                                                                                                    | and the second                        | and the second second                                                                                                    |
|                                                                                                    |                                                                                                    | 18 4 4 5 1 B                          |                                                                                                    |
|                                                                                                    |                                                                                                    | I ALL BE THE                          |                                                                                                    |
|                                                                                                    |                                                                                                    |                                       |                                                                                                    |
|                                                                                                    |                                                                                                    | a section of the section of the       |                                                                                                    |
|                                                                                                    |                                                                                                    | and the second second                 |                                                                                                    |
|                                                                                                    | Beenden Sie die Umfrage-Resultate Befragung neu                                                                                                    | starten                               |                                                                                                    |
|                                                                                                    | And the second second s | and the state of the                  |                                                                                                    |
| Trägerverein Cafe drei b                                                                                                    | Contraction Street of the                                                                                                    |                                       |                                                                                                    |
| 🎍 n 📾 n 😽                                                                                                    | 🔐 🔥 💼 🖉 🔿                                                                                                    | • <b>!!</b> •                         | Beenden                                                                                                    |
| Stummschalten Video beenden Sicherheit Te                                                                                                    | ilnehmer Umfragen Chat Bildschirm freigeben                                                                                                    | Aufnehmen Breakout Session Reaktionen | 1736                                                                                                    |
| 🛋 H: 🚥 🍪 🚍 🥵 💽 💶 📲 🥵 🛛                                                                                                    |                                                                                                    |                                       | へ 🖮 🌰 (か)) 😳 DEU 17.30 🔤                                                                                                    |

## **Breakout Sessions Einrichten**

29. Um die Funktion der Breakout Session nutzen zu können, müssen Sie diese auf der Internetseite von Zoom aktivieren. Hierzu gehen Sie auf die Internetadresse <u>www.zoom.us</u> und klicken auf Anmelden. Anschließend geben Sie Ihre E-Mail-Adresse und das Kennwort ein.

| • Anmelden - Zoom $X + $         |                                                                                          |                          | 0.0.4                | - 0 ×                 |
|----------------------------------|------------------------------------------------------------------------------------------|--------------------------|----------------------|-----------------------|
| A 2 U U I Mapa/2001.us/agim      | EINE DE                                                                                  | MO ANFORDERN 1.888.799.9 | 9666 RESSOURCEN -    | SUPPORT               |
| ZOOM LÖSUNGEN - PLÄNE UND PREISE | AN VERTRIEB WENDEN EINEM MEETING BEITRETEN EIN MEETING VERANSTALTEN                      | - ANMELDEN KO            | OSTENLOSE REGISTRIER | UNG                   |
|                                  | Anmelden                                                                                 |                          |                      |                       |
|                                  | E-Mail Adresse<br>Cafe3b@t-online.de                                                     |                          |                      |                       |
|                                  | Kennwort Kennwort vergessen?                                                             |                          |                      |                       |
|                                  | Zoom ist durch reCAPTCHA geschützt und es gelten die Datenschutzrichtlinien<br>und AGBs. |                          |                      |                       |
|                                  | Anmelden                                                                                 |                          |                      | - 1                   |
|                                  | Angemeldet bleiben Neu bei Zoom? Kostenios registrieren                                  |                          |                      |                       |
|                                  | Oder melden Sie sich an per                                                              |                          |                      |                       |
|                                  | ۹ ۶ ۶                                                                                    |                          |                      |                       |
|                                  | Einmaliges Anmelden (SSO) Google Facebook                                                |                          |                      | 0                     |
| # # 💷 💽 🛛 🐂 🤹 🐔                  | <u> </u>                                                                                 |                          | へ 🦟 🍽 🗤 👯 DE         | U 13:12<br>04.03.2021 |

30. Klicken Sie auf der linken Seite der Homepage auf "Einstellungen", dann auf "In Meeting (Erweitert)". Anschließend scrollen Sie auf der rechten Seite der Homepage nach unten bis zu dem Punkt "Breakout Raum" und aktivieren diese.

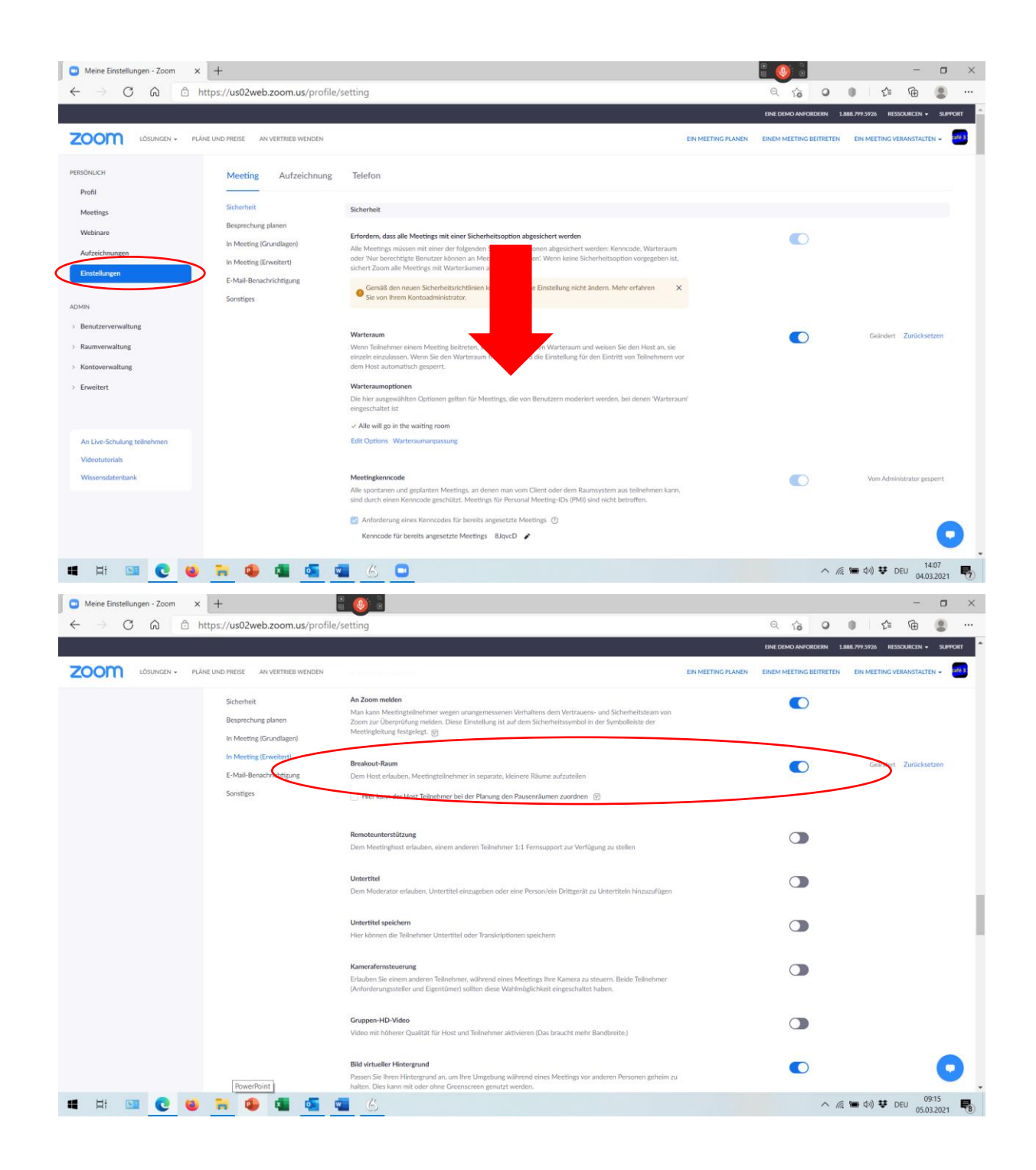

31. Sie können in Zoom dann beliebig viele Breakout Sessions starten, um in kleineren Arbeitsgruppen an Themen und Aufgaben zu arbeiten. Hierzu klicken Sie im unteren Menü auf Breakout Sessions. In dem Fenster, welches sich im Anschluss öffnet, können Sie die Anzahl der Räume festlegen und bestimmen, ob Sie die Zuweisung der Teilnehmer in die einzelnen Räume übernehmen oder ob das zufällig geschehen soll. Darüber hinaus können Sie den Teilnehmern auch gestatten selbst den gewünschten Raum auszuwählen. Nachdem Sie sich für eine Variante entschieden haben, klicken Sie auf Erstellen.

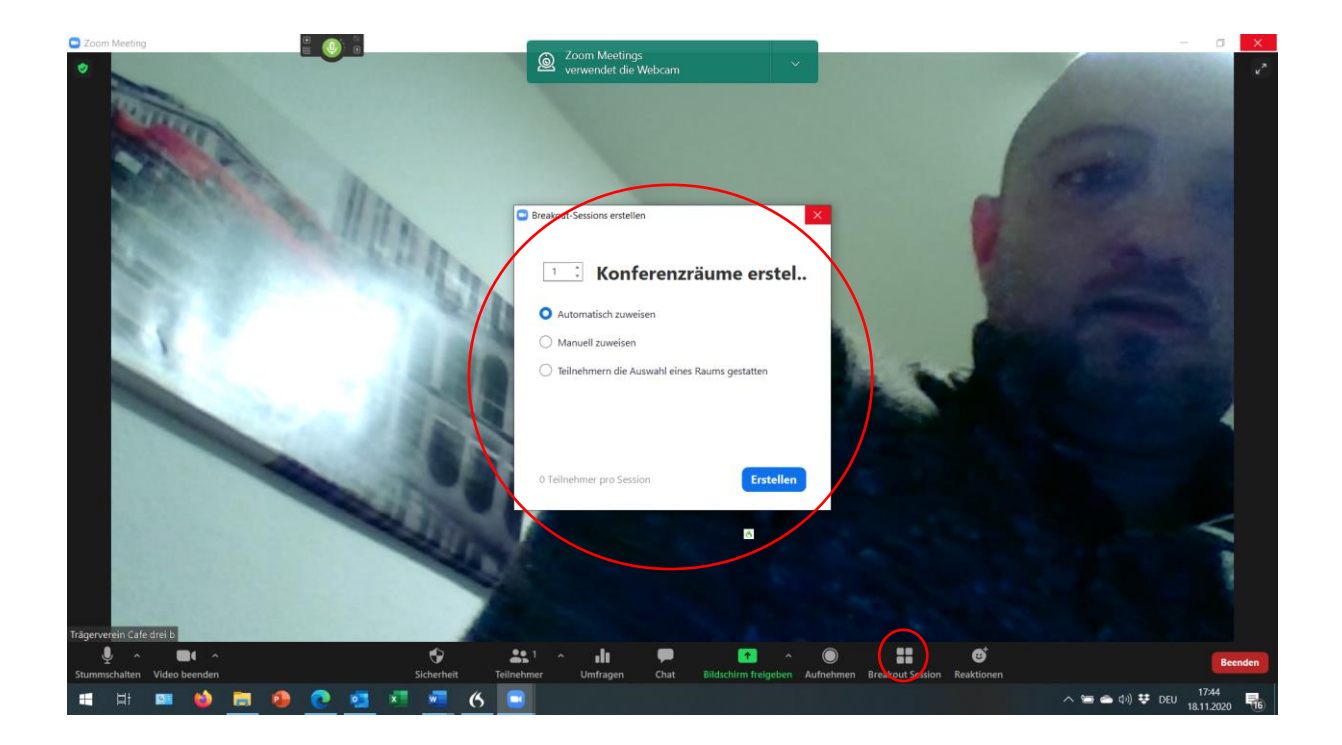

32. Sollten Sie sich für eine automatische Zuweisung der Teilnehmer entscheiden, dann wird es Zoom die Teilnehmer gleichmäßig den erstellten Räumen zuweisen. Wenn Sie eine manuelle Zuweisung ausgewählt haben, müssen Sie nun die Teilnehmer zu den einzelnen Räumen zuweisen, indem Sie auf zuweisen klicken. Außerdem können Sie den einzelnen Räumen Namen geben, indem Sie mit dem Mauszeiger auf den bestimmten Raum gehen und auf Umbenennen klicken. Genauso können Sie aber auch, falls Sie einen Raum zu viel erstellt haben diesen wieder löschen. Dies machen sie ebenfalls in dem Sie mit dem Mauszeiger auf den bestimmten Raum gehen und auf Löschen klicken.

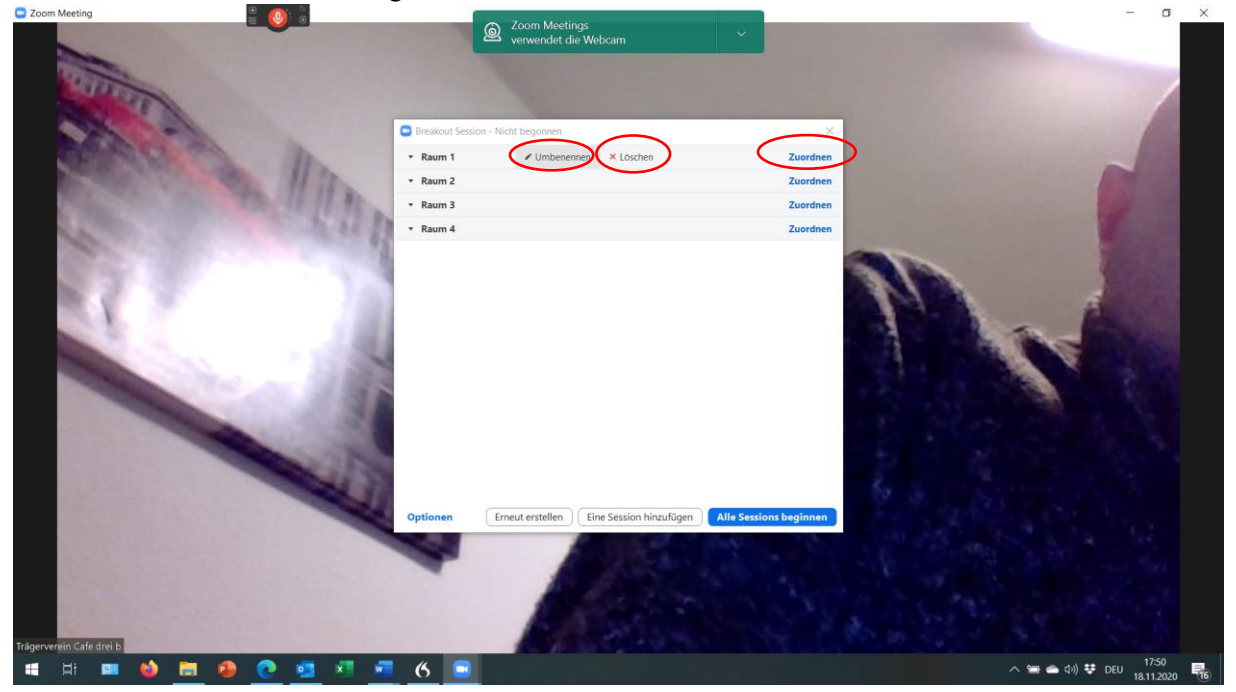

33. Bevor Sie nun die einzelnen Sessions beginnen, müssen Sie noch die Einstellungen in Bezug auf die Dauer der Sessions vornehmen. Darüber hinaus können Sie den Teilnehmern gestatten jederzeit in den allgemeinen Konferenzraum zurückzukehren oder die Rückkehr aller Teilnehmer nach Beendigung der Sessions in den Konferenzraum einstellen. Setzen Sie hierzu die entsprechenden Häkchen in dem Fenster "Optionen". Um die Sessions im Anschluss zu beginnen klicken Sie bitte auf "alle Sessions beginnen".

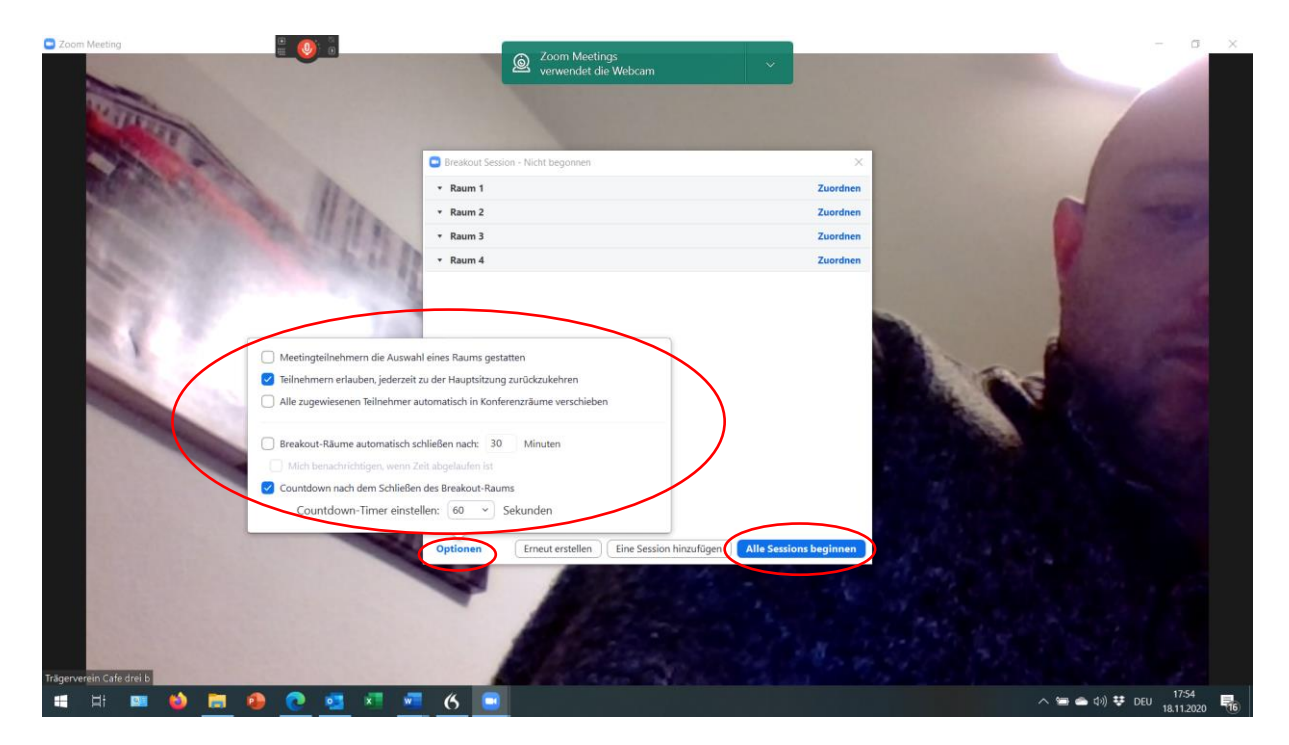

34. Die Sessions werden in der Regel nach Beendigung der Zeit automatisch geschlossen und alle Teilnehmer kehren zurück in den allgemeinen Konferenzraum. Während der Sessions können Sie als Host aber einzelne Räume betreten. Hierzu klicken Sie bitte auf "Beitreten". Um die Sessions vorzeitig zu beenden können Sie auch auf das rot unterlegte Feld Sessions beenden klicken. In diesem Fall werden auch alle Teilnehmer zurück in den Konferenzraum geleitet.

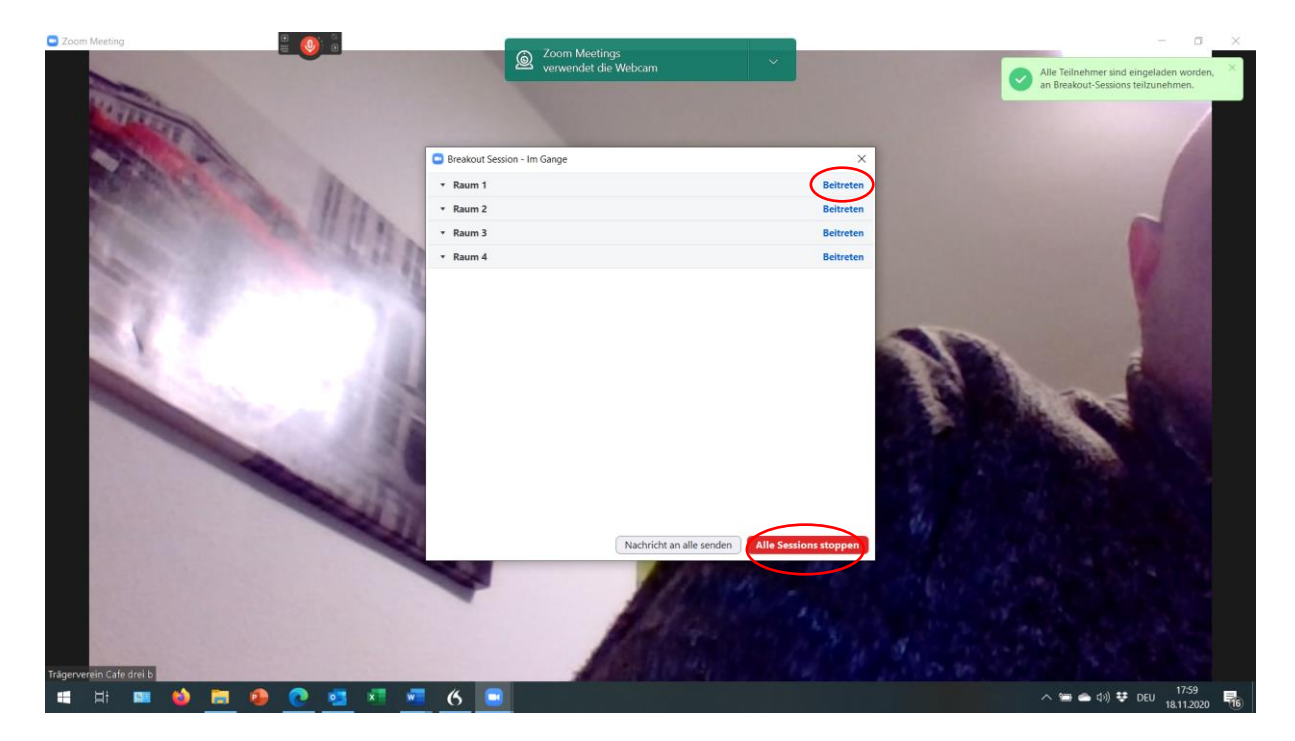

### Aufnahmefunktion

35. Sie können eine Zoomkonferenz nach Rücksprache mit den Teilnehmern aufzeichnen. Hierzu klicken Sie bitte auf Aufzeichnen und es wird empfohlen im Anschluss auf "auf diesem Computer aufzeichnen" zu klicken. Somit werden Ihre Daten unter Dokumente in einem Ordner der automatisch von Zoom erstellt wird mit der Bezeichnung "Zoom" mit dem Titel und dem Datum der Veranstaltung gespeichert.

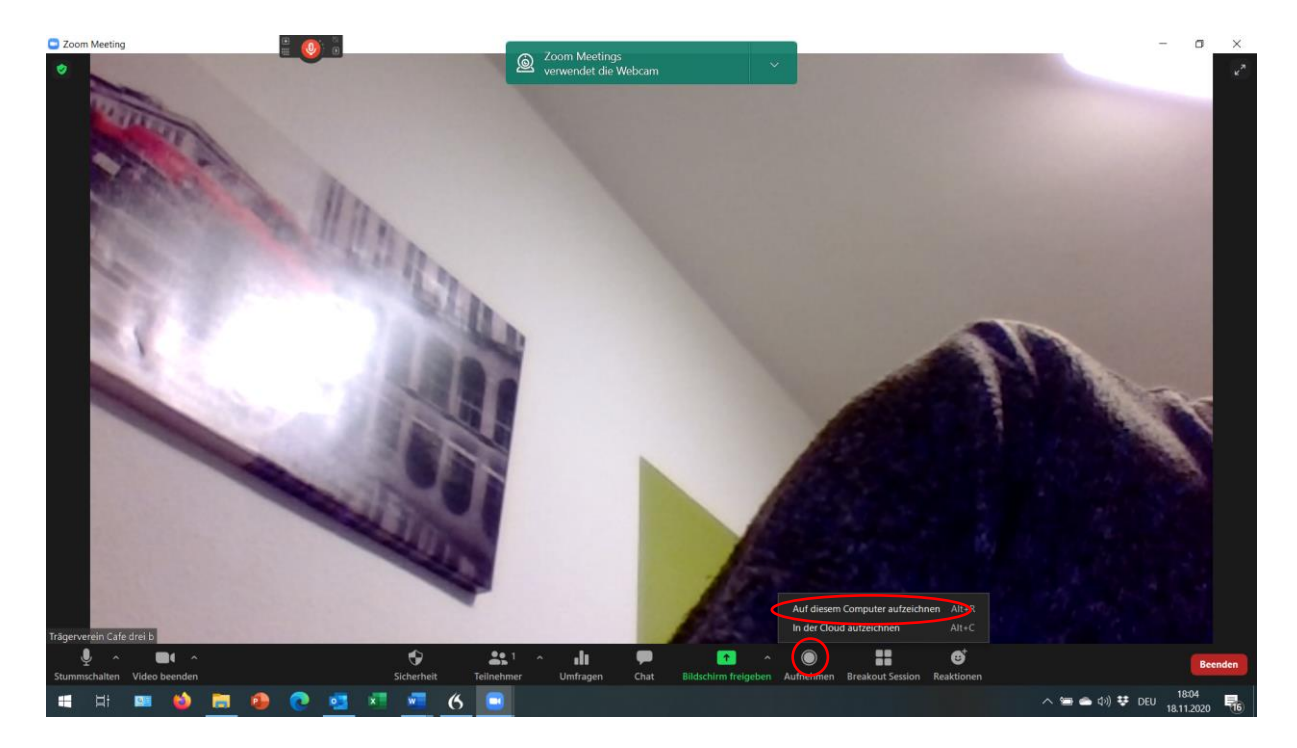

#### **Ansicht Auswahl**

36. Zwei Zoom können Sie verschiedene Ansichten auswählen. Dazu ist die Vorgehensweise bei dem Konferenz Bildschirm und bei einem geteilten Bildschirm jeweils eine andere. Um im Konferenzbildschirm die Ansicht zu ändern klicken Sie auf Ansicht und wählen die von Ihnen gewünschte Option aus.

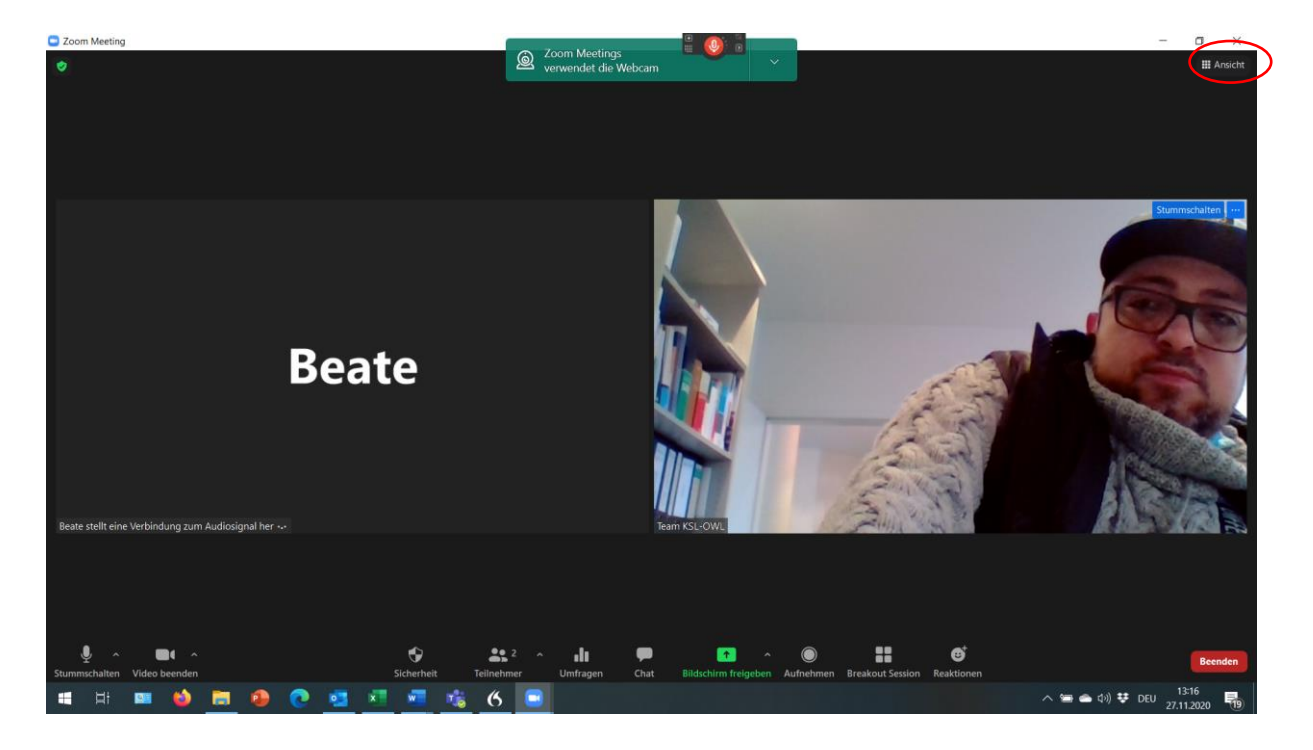

37. Bei einem geteilten Bildschirm, finden Sie die Ansichtsoptionen auf der rechten Seite des Bildschirms über den Videos. Hierzu klicken Sie auf eine der entsprechenden Optionen. Hierbei wird für die die Galerieansicht erst ab sechs Teilnehmern angezeigt.

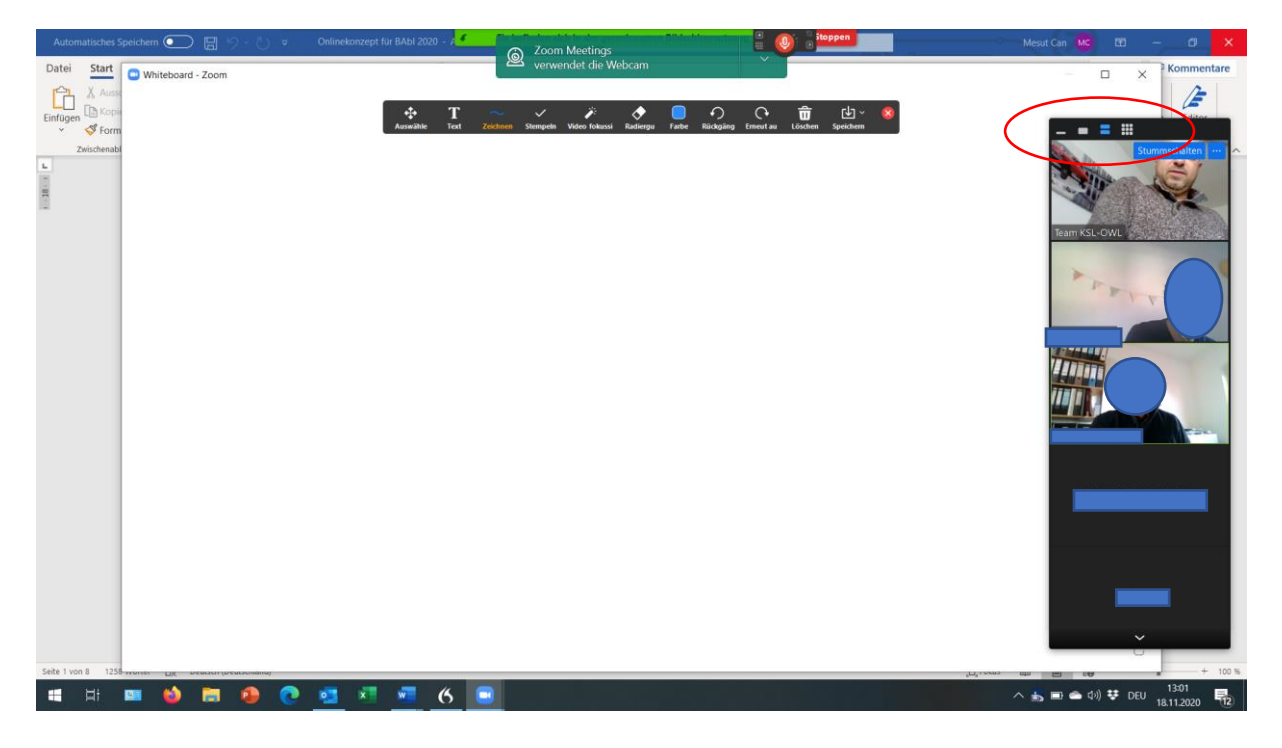

## Teilnehmerfenster fixieren

38. Sie können bei Zoom auch einzelne Fenster fixieren. Hierfür klicken Sie auf die drei Punkte, anschließend auf das Video anhefte/pinnen n um ein Fenster zu fixieren.

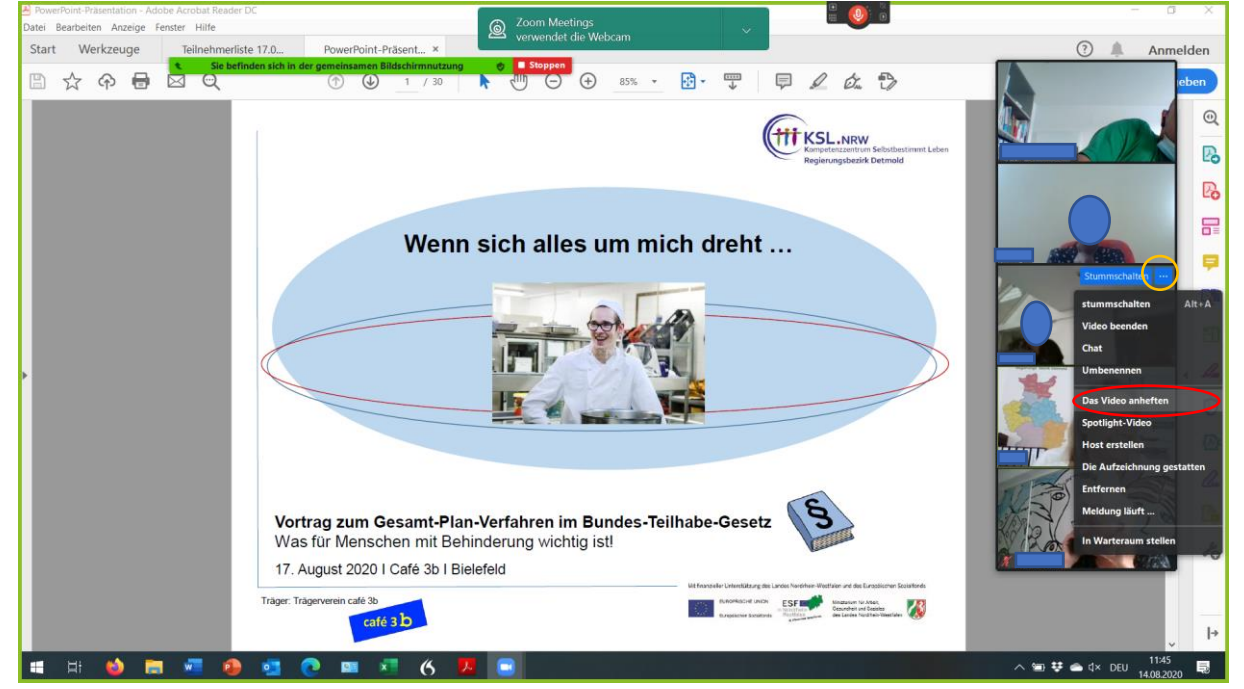

39. Wenn Sie nun ein Fenster fixiert haben, können Sie dieses in der Sprecheransicht wie jedes xbeliebige Windows Fenster verkleinern oder vergrößern. Hierzu geben sie an den unteren Rand des Sprecherfensters bis Ihnen zwei Teile aufgezeigt werden die in entgegengesetzte Richtungen zeigen. Nun halten Sie die linke Maustaste gedrückt und ziehen sich mit der Maus das Fenster in die gewünschte Größe.

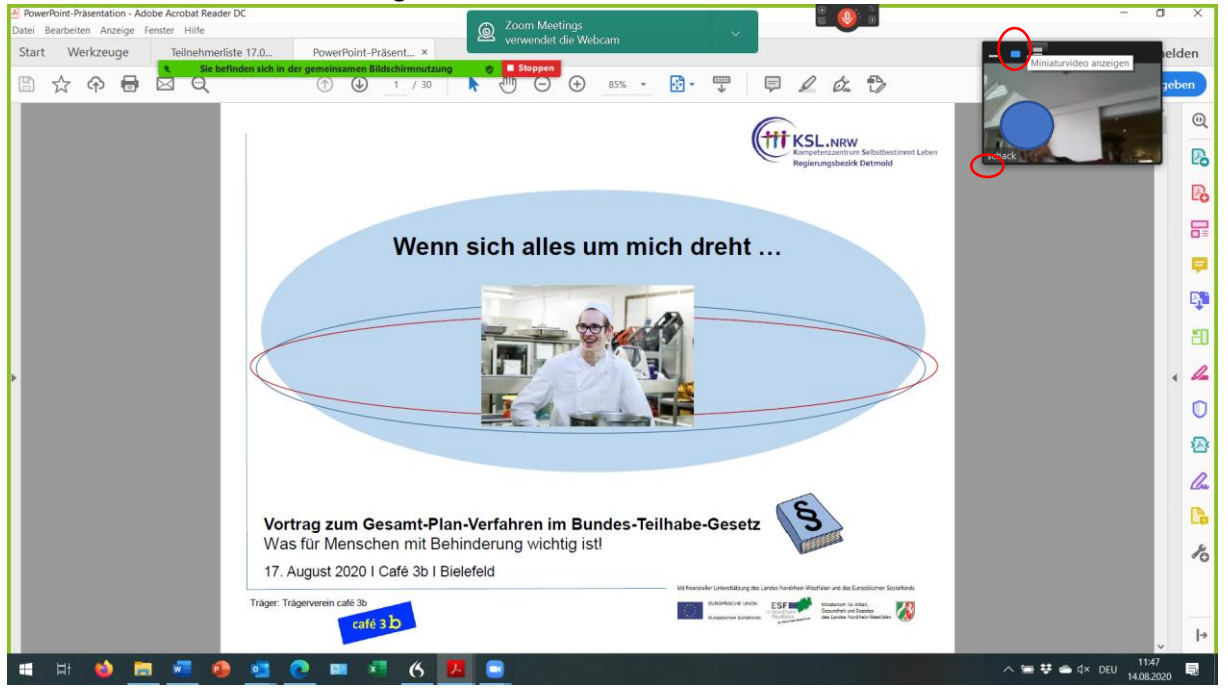